#### รายการอ้างอิง

#### <u>ภาษาไทย</u>

- กรมพัฒนาและส่งเสริมพลังงาน . <u>พระราชบัญญัติ การส่งเสริมการอนุรักษ์พลังงาน</u> . พิมพ์ครั้งที่ 3 . กรุงเทพมหานคร: โรงพิมพ์มหาวิทยาลัยธรรมศาสตร์ , 2535.
- กรมพัฒนาและส่งเสริมพลังงาน . <u>กฎกระทรวง ออกตามความในพระราชบัญญัติ การส่งเสริมการ</u> <u>อนุรักษ์พลังงาน</u> . พิมพ์ครั้งที่ 3 . กรุงเทพมหานคร: โรงพิมพ์มหาวิทยาลัยธรรมศาสตร์ , 2535.
- กรมพัฒนาและส่งเสริมพลังงาน . <u>คู่มือการอนุรักษ์พลังงานในอาคาร</u> . พิมพ์ครั้งที่ 2 . กรุงเทพมหานคร: โรงพิมพ์มหาวิทยาลัยธรรมศาสตร์ , 2538.
- กรมพัฒนาและส่งเสริมพลังงาน <u>คู่มือการใช้โปรแกรมคอมพิวเตอร์ คำนวณค่าการถ่ายเทความ</u> <u>ร้อนรวมของกรอบอาคาร</u> พิมพ์ครั้งที่ 2 กรุงเทพมหานคร: โรงพิมพ์มหาวิทยาลัยธรรมศาสตร์ , 2537.
- กิตติ ภักดีวัฒนะกุล และ จำลอง ครูอุตสาหะ . <u>Visual Basic 5 ฉบับ โปรแกรมเมอร์</u> . พิมพ์ครั้งที่ 1 . กรุงเทพมหานคร: ไทยเจริญการพิมพ์ , 2541.
- จิระ จริงจิตร . <u>เรียนลัด Visual Basic</u> . พิมพ์ครั้งที่ 2 . กรุงเทพมหานคร: โปรวิชั่น , 2538. วาสนา ไตรพฤฒิธัญญา และ ปิยะ นิมิตยงสกุล . <u>Microsoft Access2 Step by Step</u> .

าสนา เตรพฤฒธิญญา และ บยะ นมตยจลกุล . <u>Microsoft Access2 Step by Ste</u>

พิมพ์ครั้งที่ 1 . กรุงเทพมหานคร: ซีเอ็ดยูเคชั่น , 2538.

### <u>ภาษาอังกฤษ</u>

### ASHRAE . 1997 ASHRAE Handbook Fundamentals . Atlanta: ASHRAE , 1997.

- Frank P. Incropera and David P. De Witt . <u>Fundamentals of Heat and Mass Transfer</u> . 3<sup>rd</sup> ed. New York: John Wiley & Sons , 1990.
- Jan F. Kreider and Ari Rabl . <u>Heating and Cooling of Buildings</u> . New York: McGraw-hill , 1994.

ภาคผนวก ก.

โปรแกรมคำนวณค่าการถ่ายเทความร้อนผ่านกรอบอาคาร และคู่มือการใช้โปรแกรม

### โปรแกรมคำนวณค่าการถ่ายเทความร้อนผ่านกรอบอาคาร

- 1. องค์ประกอบหลักของระบบคอมพิวเตอร์
  - โพรเซสเซอร์(CPU) 486 DX4-100 (อย่างน้อย) Pentium หรือ โพรเซสเซอร์ที่เร็วกว่า
  - หน่วยความจำหลัก(RAM) 16 MB (อย่างน้อย) 32 MB (แนะนำ)
  - หน่วยความจำสำรอง(Harddisk) 25 MB
  - ส่วนแสดงผลเป็นแบบ VGA หรือ สูงกว่า โดยมีค่า Resolution แบบ 800\*600
  - ระบบปฏิบัติการ วินโดวส์ 95
- 2. การติดตั้ง

เริ่มจากการเรียกใช้โปรแกรม Setup.exe จะปรากฏหน้าต่างแสดงข้อควรระวังในการติด ตั้งโปรแกรม และหน้าต่างแสดงตำแหน่งของไฟล์บนหน่วยความจำสำรองที่จะทำการติดตั้ง ซึ่ง สามารถเปลี่ยนแปลงตำแหน่งดังกล่าวได้โดยกดปุ่ม Change Directory เมื่อพร้อมทำการติดตั้ง โปรแกรมแล้ว ให้ผู้ใช้กดปุ่ม 🗾 เพื่อทำการติดตั้งไฟล์ต่างๆ บนหน่วยความจำสำรอง หลังจากการ ติดตั้งเสร็จแล้วจะปรากฏข้อความว่าทำการติดตั้งเสร็จเรียบร้อยแล้ว

3. ไฟล์ต่างๆของโปรแกรมหลังจากการติดตั้ง

รายชื่อหลักของไฟล์ที่ได้ทำการติดตั้ง ประกอบด้วย

- ottv.exe
- \database\property.mdb คือ ไฟล์ที่รวบรวมฐานข้อมูลต่างๆ สำหรับการคำนวณ เช่น
   ค่าผลต่างอุณหภูมิเทียบเท่า , ค่าสัมประสิทธิ์การถ่ายเทความร้อน เป็นต้น
- \database\original.mdb คือ ไฟล์ต้นแบบสำหรับเก็บฐานข้อมูลของอาคาร
- \report\\*.rpt คือ ไฟล์รูปแบบต่างๆ สำหรับการพิมพ์ข้อมูล
- \Building\\*.mdb คือ ไฟล์ข้อมูลของแต่ละอาคาร (Directory จะยังคงอยู่หลังจากการ Uninstall โปรแกรม หากมีไฟล์ข้อมูลของอาคารอยู่ภายใน Directory Building)

โดยรายละเอียดของไฟล์ทั้งหมดที่บันทึกลงในความจำสำรองของคอมพิวเตอร์ อยู่ในไฟล์ ชื่อ St5unst.log ณ. Directory ที่ได้ทำการติดตั้งโปรแกรม

### คู่มือการใช้โปรแกรม

เลือกหัวข้อ Programs ด้วยการกดปุ่มเริ่ม (Start Button **สีเร็ม-รเลเ**) คลิกเมาส์บน โปรแกรม OTTV & RTTV Calculation เพื่อทำการเรียกใช้ จากนั้นจะปรากฏหน้าต่างเริ่มต้น ของโปรแกรมดังนี้

| File Edit Toole Window Help                                                                                      | THE PARTY N      |                            | Stark Starks                                                                                                    | San Prant                                                                                                    |
|----------------------------------------------------------------------------------------------------|------------------|----------------------------|----------------------------------------------------------------------------------------------------|----------------------------------------------------------------------------------------------------|
|                                                                                                    |                  |                            | STREET, STREET, STREET | 100 - 100 - 100 - 100 - 100 - 100 - 100 - 100 - 100 - 100 - 100 - 100 - 100 - 100 - 100 - 100 - 100 - 100 - 100 |
|                                                                                                    | Salar and an and | Contraction of             | C. C. C. C. C. C. C. C. C. C. C. C. C. C                                                                                                    | ACTION OF THE                                                                                                   |
|                                                                                                    |                  |                            |                                                                                                    |                                                                                                    |
|                                                                                                    |                  |                            |                                                                                                    |                                                                                                    |
|                                                                                                    |                  |                            |                                                                                                    |                                                                                                    |
|                                                                                                    |                  |                            |                                                                                                    |                                                                                                    |
|                                                                                                    |                  |                            |                                                                                                    |                                                                                                    |
|                                                                                                    |                  |                            | and the second second sec                                                                                                    |                                                                                                    |
|                                                                                                    |                  |                            |                                                                                                    |                                                                                                    |
| and the second second second second second second second second second second second second second second second |                  |                            |                                                                                                    |                                                                                                    |
|                                                                                                    |                  |                            |                                                                                                    |                                                                                                    |
|                                                                                                    |                  |                            | and the second                                                                                                    |                                                                                                    |
|                                                                                                    |                  |                            |                                                                                                    |                                                                                                    |
|                                                                                                    |                  |                            |                                                                                                    |                                                                                                    |
|                                                                                                    |                  |                            |                                                                                                    |                                                                                                    |
|                                                                                                    |                  |                            |                                                                                                    |                                                                                                    |
|                                                                                                    |                  |                            |                                                                                                    |                                                                                                    |
|                                                                                                    |                  |                            |                                                                                                    |                                                                                                    |
|                                                                                                    |                  |                            |                                                                                                    |                                                                                                    |
|                                                                                                    |                  |                            |                                                                                                    |                                                                                                    |
|                                                                                                    |                  |                            |                                                                                                    |                                                                                                    |
|                                                                                                    |                  |                            |                                                                                                    |                                                                                                    |
|                                                                                                    |                  | CONSISTENCE OF CONSISTENCE |                                                                                                    |                                                                                                    |
|                                                                                                    |                  |                            |                                                                                                    |                                                                                                    |
|                                                                                                    |                  |                            |                                                                                                    |                                                                                                    |

รูปที่ ก.1 หน้าต่างเริ่มต้นของโปรแกรม OTTV & RTTV Calculation

### 1. การจัดการฐานข้อมูลของอาคาร

1.1 การสร้างฐานข้อมูลอาคารใหม่

จากการเลือกเมนูย่อย New จากเมนูหลัก File หรือคลิกเมาส์บนไอคอนรูป 🗋 จะปรากฏหน้าต่างสำหรับป้อนชื่อของไฟล์ หลังจากนั้นจะปรากฏหน้าต่างแสดงข้อมูลของอาคาร

1.2 การเปิดฐานข้อมูลอาคารเก่า

จากการเลือกเมนูย่อย Open จากเมนูหลัก File หรือคลิกเมาส์บนไอคอนรูป 🖨 จะปรากฏหน้าต่างสำหรับป้อนชื่อของไฟล์ หลังจากนั้นจะปรากฏหน้าต่างแสดงข้อมูลของอาคาร

ภายใต้การทำงานของโปรแกรม OTTV & RTTV Calculation สามารถที่จะทำการเปิด ฐานข้อมูลของอาคารได้หลายอาคารพร้อมกัน และสามารถที่จะจัดรูปแบบหน้าต่างแสดงข้อมูล ของอาคารที่เปิดพร้อมกันได้หลายลักษณะดังรูปภาพต่อไปนี้ (โดยการเรียกใช้คำสั่งบนเมนู Window)

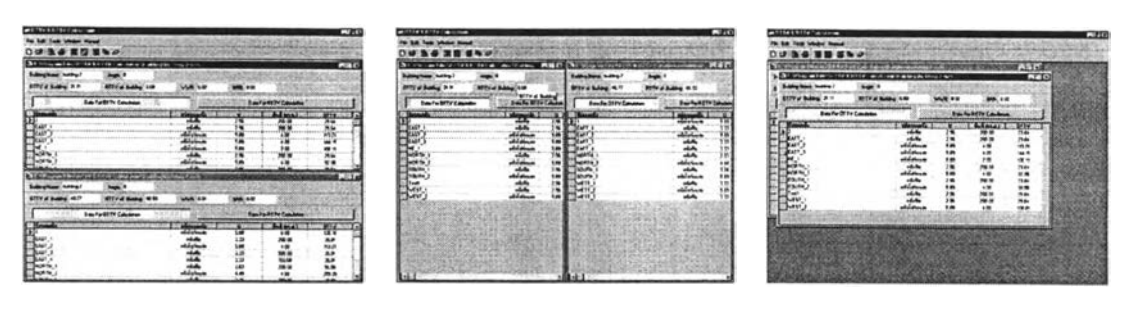

n. Tile Horizontally ข. Tile Vertically ค. Cascade
 รูปที่ ก.2 รูปแบบต่างๆ ของฐานข้อมูล

สำหรับหน้าต่างแสดงข้อมูลของอาคาร ประกอบด้วย 2 ส่วนหลักๆ คือ

- แสดงข้อมูลหลักของอาคาร ซึ่งประกอบด้วย ชื่ออาคาร , ทิศทางของอาคาร , ค่า OTTV , ค่า RTTV , ค่า WWR และ ค่า SRR ของอาคาร
- แสดงข้อมูลของกรอบอาคาร ซึ่งข้อมูลของกรอบแต่ละด้านประกอบด้วย ชื่อของผนัง ,
   ชนิดของผนัง , ค่า U , พื้นที่ และค่า OTTV ของผนังแต่ละด้าน

|              | / |               | outarg-r          | Argin . U        | -                | 1.       |                     | 1.     |
|--------------|---|---------------|-------------------|------------------|------------------|----------|---------------------|--------|
|              | 1 | OTTY of Build | 40.37             | RTTV of Building | 60 53            | MAN 0.01 | 588 0.00            | }      |
| นที่ 1       | / | 100.05        | Data Fel OTTV     | Calculation      |                  | Data F   | or RTTV Calculation |        |
|              | _ | Texatoria     |                   |                  | mintaterit       | T U      | futinsu? I          | 011V   |
|              |   | EAST 1        | -                 |                  | สาไป ที่วน       | 110      | 200.00              | 36 91  |
|              |   | EAST 2        |                   |                  | and at the later | 5.89     | 4 00                | 113 21 |
|              |   | EAST 3        |                   |                  | สนิปที่บ         | 173      | 500.00              | 39 91  |
|              |   | EAST 4        |                   |                  | สนังกับ          | 110      | 150.00              | 39.91  |
|              |   | SOUTH 1       |                   |                  | สามังที่น        | 3.26     | 200 00              | 39 08  |
|              |   | STISOUTH 2    |                   |                  | อนิงไฟร่อนขะ     | 5.89     | 4.00                | 95.55  |
|              |   | WEST 1        |                   |                  | สนไงที่บ         | 133      | 200.00              | 39.91  |
|              |   | AL WEST 2     |                   |                  | enJs[ปร่อนชะ     | 5.89     | 4 00                | 108 81 |
|              | / | SE WEST 3     |                   |                  | 0153771          | 3.33     | 150.00              | 39.91  |
| ы <i>н 2</i> | - | 1000          | date transmission | e                |                  |          | and the second      |        |
|              |   |               |                   |                  |                  |          |                     |        |
|              |   | 1             |                   |                  |                  |          |                     |        |

รูปที่ ก.3 ส่วนประกอบต่างๆ ของหน้าต่างแสดงข้อมูลของกรอบอาคาร

โดยผู้ใช้สามารถที่จะทำการตรวจสอบข้อมูลของกรอบอาคารที่เป็นผนัง หรือหลังคาได้ ด้วยการใช้เมาส์คลิกบนปุ่ม Daw Fa 071V Catalation หรือ Daw Fa RTTV Catalation

### 2. การจัดการข้อมูลของกรอบอาคารแต่ละด้าน

คำสั่งหลักที่ใช้กับข้อมูลของกรอบอาคารแต่ละด้าน ประกอบด้วยคำสั่ง 4 คำสั่งด้วยกัน

- เพิ่มข้อมูลของกรอบอาคาร โดยมีคำสั่งย่อยอยู่ 2 คำสั่ง คือ
  - เพิ่มข้อมูลกรอบอาคารที่มีลักษณะทึบ
  - เพิ่มข้อมูลกรอบอาคารที่มีลักษณะโปร่งแสง
- แก้ไขข้อมูลของกรอบอาคาร
- <u>ลบข้อมูลของกรอบอาคาร</u>
- คัดลอกข้อมูลของกรอบอาคาร

สำหรับการเรียกใช้คำสั่งหลักทั้ง 4 คำสั่งนั้น สามารถที่จะเรียกใช้ได้ 2 วิธี คือ

1. จากการคลิกเมาส์บนไอคอนรูปต่างๆ โดยมีรายละเอียดดังนี้

| คลิกบนไอคอนรูป |   | เพื่อเรียกใช้คำสั่ง เพิ่มข้อมูลกรอบอาคารที่มีลักษณะทึบ      |
|----------------|---|-------------------------------------------------------------|
| คลิกบนไอคอนรูป |   | เพื่อเรียกใช้คำสั่ง เพิ่มข้อมูลกรอบอาคารที่มีลักษณะโปร่งแสง |
| คลิกบนไอคอนรูป | Z | เพื่อเรียกใช้คำสั่ง แก้ไขข้อมูลกรอบอาคาร                    |
| คลิกบนไอคอนรูป | 0 | เพื่อเรียกใช้คำสั่ง ลบข้อมูลกรอบอาคาร                       |
| คลิกบนไอคอนรูป |   | เพื่อเรียกใช้คำสั่ง คัดลอกข้อมูลกรอบอาคาร                   |

 จากการใช้เมนูลัด โดยการคลิกที่ปุ่มขวาของเมาส์ เมนูลัดจะปรากฏใกล้กับดำแหน่ง ของตัวชี้เมาส์ และทำการคลิกเมาส์บนคำสั่งที่ต้องการเรียกใช้

| Building Name building-2                                                                                                    | Angle 0                                 | in the second second       |          |                              | 14 2 1 m             |
|----------------------------------------------------------------------------------------------------|-----------------------------------------|----------------------------|----------|------------------------------|----------------------|
| OTTV of Building 40.37                                                                                                    | RTTV of Building                        | 60.53                      | WWR 0.01 | SRR 0.0                      | 2                    |
| Date For OT                                                                                                    | TV Calculation                          |                            | Dota i   | For RTTV Calculation         | ń                    |
| Sanaamkann                                                                                                    | 1. 19 Mar 19                            | ชนิดของสนับ                | U        | #u\$ [m1.31]                 | ATTA                 |
| NORTH 1                                                                                                    |                                         | ตามังที่บ<br>การีเป็นเหล   | 2.83     | 200.00                       | 56.55                |
|                                                                                                    |                                         | Del                        | Na       | and the second               |                      |
|                                                                                                    |                                         | Del                        | N0       |                              |                      |
|                                                                                                    |                                         |                            |          |                              |                      |
|                                                                                                    |                                         |                            |          |                              |                      |
| <b>新教会的教育</b>                                                                                                    |                                         | Star Star                  |          |                              |                      |
| to a construction of the state of the state | Contraction of the second second second | Charles Contraction of the |          | and the second second second | 20.20-20.00 TO 20.00 |

รูปที่ ก.4 แสดงเมนูลัดเมื่อคลิกที่ปุ่มขวาของเมาส์

เมื่อทำการเรียกใช้คำสั่งลบซ้อมูลกรอบอาคาร จะปรากฏหน้าต่างเพื่อยืนยันการลบข้อมูล กรอบอาคาร โดยมีหน้าต่างยืนยันการลบข้อมูลดังนี้

| OTTV Calculation      |                | ×     |
|-----------------------|----------------|-------|
| Do you want to delete | e this wall EA | ST_1? |
| Yes                   | <u>N</u> o     |       |

รูปที่ ก.5 หน้าต่างยืนยันการลบข้อมูลกรอบอาคาร

หลังจากการเรียกใช้คำสั่งคัดลอกข้อมูลของกรอบอาคาร จะปรากฏหน้าต่างสำหรับการ คัดลอกข้อมูลกรอบอาคารดังนี้

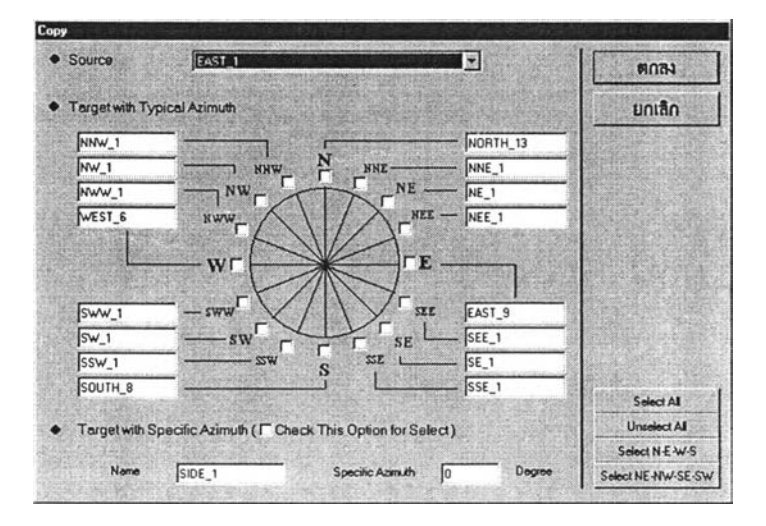

รูปที่ ก.6 หน้าต่างคัดลอกข้อมูลกรอบอาคาร

ผู้ใช้สามารถเลือกกรอบอาคารต้นแบบสำหรับการคัดลอกได้ นอกจากนี้ผู้ใช้สามารถ เปลี่ยนชื่อ และทิศทางของกรอบอาคารที่เป็นเป้าหมายของการคัดลอกได้ โดยการทำเครื่องหมาย บน 🕫 เพื่อทำการเลือกเป้าหมายของกรอบอาคารที่ต้องการคัดลอก

สำหรับรายละเอียดเกี่ยวกับ คำสั่งเพิ่มข้อมูลกรอบอาคารที่มีลักษณะทึบ , คำสั่งเพิ่มข้อ มูลกรอบอาคารที่มีลักษณะโปร่งแสง และคำสั่งแก้ไขข้อมูลของกรอบอาคาร ได้ถูกกล่าวไว้อย่าง ละเอียดในหัวข้อต่อไป การจัดการข้อมูลของกรอบอาคารแต่ละด้านสามารถแบ่งออกได้ตามลักษณะของกรอบ อาคารได้ดังนี้

2.1 กรอบอาคารที่มีลักษณะทึบ

หลังจากการเรียกใช้คำสั่ง แก้ไขข้อมูลของกรอบอาคาร หรือ เพิ่มข้อมูลกรอบ อาคารที่มีลักษณะทึบ จะปรากฎหน้าต่างหลักของกรอบอาคารที่มีลักษณะทึบดังนี้

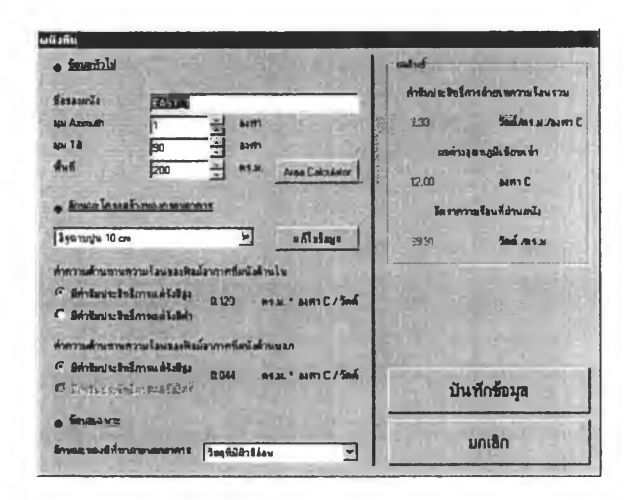

รูปที่ ก.7 หน้าต่างหลักของกรอบอาคารที่มีลักษณะทึบ

นอกจากสามารถเปลี่ยนแปลงข้อมูลต่างๆ ของกรอบอาคารที่มีลักษณะทึบ (อาทิ เช่น ทิศทาง , ลักษณะโครงสร้าง , ลักษณะของสีที่ทาภายนอกอาคาร) ภายในหน้าต่างหลักยัง ประกอบด้วยเครื่องมืออีก 2 ชนิดเพื่อช่วยในการเปลี่ยนแปลงค่าต่างๆ ตามต้องการ คือ

เครื่องมือคำนวณพื้นที่ของกรอบอาคารที่มีลักษณะทึบ สามารถที่จะเรียกใช้เครื่อง
 มือดังกล่าวด้วยการคลิกเมาส์บนปุ่ม Acc Calcular
 โดยมี 2 แนวทางในการคำนวณพื้นที่

<u>แนวทางที่ 1</u> จากการลบพื้นที่หลักด้วยผลรวมของพื้นที่ย่อยใดๆ เช่น มีพื้นที่หลัก 500 ตร.ม. และมีพื้นที่ย่อย ดังนี้

| รายชื่อ    | ความกว้าง | ความสูง | จำนวน |
|------------|-----------|---------|-------|
| หน้าต่าง 1 | 5         | 2       | 20    |
| หน้าต่าง 2 | 2         | 1       | 10    |

ดังนั้น พื้นที่ลัพธ์ของกรอบอาคารที่มีลักษณะทึบ มีค่าเท่ากับ = 500 - (5\*2\*20 + 2\*1\*10) = 280 ตร.ม. เมื่อทำการเรียกใช้ และทำการป้อนข้อมูลข้างต้น หน้าต่างเครื่องมือคำนวณพื้นที่ ของกรอบอาคารที่มีลักษณะทึบจะมีลักษณะดังนี้ ซึ่งมีค่าของผลลัพธ์เท่ากับ 280 ตร.ม.

| ด้านวณพื้นที่ทั้งหมด ด้วยการรวมพื้นที่ย่อยเ ข้าด้วยกัน |                   |          |             |         |         |            |           |          | สืบที่ทั้งพงค                         |
|--------------------------------------------------------|-------------------|----------|-------------|---------|---------|------------|-----------|----------|---------------------------------------|
| ส้นที่หลัด                                             |                   |          | m.          | ที่บ้อย |         |            |           |          | 280 •                                 |
| การการเลยนาง                                           | เมืองเพิ่มที่หลัง | ( Said   |             | สำคัญชี | คร้าง   | H          | ( 4114718 | •        | 8031                                  |
|                                                        |                   |          |             | 1       | 5       | 2          | 20        | A NAME & | PRICH                                 |
| 6 Amueleo                                              | คิงที่ที่งานค     |          | 130         | 2       | 2       | 1          | 10        |          |                                       |
|                                                        | CLARK.            |          | 38 <u>0</u> | 3       | 0       | 0          | 1         | 2 2 2 3  | มกเลิก                                |
| พัน ที่ประกองส                                         | 500               | 85.N.    |             | 4       | 0       | 0          | 1         | 2. 我的意义  | Dimin                                 |
| - All and                                              | TAXABLE IN        |          | 高谷          | 5       | 0       | 0          | 1         |          | Constant and the                      |
| C dmueles                                              | สวามกว้างและ      | 11219181 | 8           | 6       | 0       | 0          | 1         |          |                                       |
| S. S. S. S. S. S. S.                                   | Ja . Cons         |          | 8           | 7       | 0       | 0          | 1         | 2 500    |                                       |
| נרכחערכת                                               | 20                | Carrie   | 100         | 8       | 0       | 0          | 1         | · 2035 5 | · · · · · · · · · · · · · · · · · · · |
| e givecen                                              | 20                | M.       | 調査          | R       | บช้อมูล | พื้นที่ย่อ | ы         |          |                                       |
|                                                        |                   | Anno     |             | d.X     |         |            |           |          |                                       |

รูปที่ ก.8 ตัวอย่างการคำนวณพื้นที่ของกรอบอาคารที่มีลักษณะทึบในแนวทางที่ 1

นอกจากนี้พื้นที่หลักสามารถที่จะกำหนดได้ 2 ลักษณะ คือ โดยพื้นที่ทั้งหมด หรือ โดย ความกว้างและความสูงของพื้นที่หลัก

<u>แนวทางที่ 2</u> จากการรวมพื้นที่ย่อยเข้าด้วยกัน เช่น พื้นที่ย่อยที่มีรายละเอียดเช่นเดียว กันกับแนวทางที่ 1 ดังนั้น พื้นที่ลัพธ์ของกรอบอาคารที่มีลักษณะทึบมีค่าเท่ากับ = ( 5\*2\*20 + 2\*1\*10 ) = 220 ตร.ม. เมื่อทำการเรียกใช้ และทำการป้อนข้อมูลข้างด้น หน้าต่างเครื่องมือ คำนวณพื้นที่ของกรอบอาคารที่มีลักษณะทึบจะมีลักษณะดังนี้ ซึ่งผลลัพธ์ที่ได้คือ 220 ตร.ม.

| คำหวดต์<br>ชั้น | ในที่กังห<br>เที่ย่อย | າມຸລຸ ລ້ວຍ  | มารร     | วมพื้นที่เ | อยเ ซ้าด้วยกัน        | Anthilenum<br>220 s          |
|-----------------|-----------------------|-------------|----------|------------|-----------------------|------------------------------|
|                 | 1064                  | and I       | 11       | (m)24      | 1                     | PCR.)                        |
| >               | 1                     | 5           | 2        | 20         | No. 2012 Conception   |                              |
| States and      | 2                     | 2           | 1        | 10         | M                     | ALPER ANTIMATING             |
|                 | 3                     | 0           | 0        | 1          |                       | 10180                        |
| A. State        | 4                     | 0           | 0        | 1          | and the second state  | Dinut                        |
| 自己分别。但          | 5                     | 0           | 0        | 1          |                       | The second second            |
| 动行户 经 国         | 6                     | 0           | 0        | 1          |                       |                              |
| S. S. Haller    | 7                     | 0           | 0        | 1          | Starts Congentation   | LOUIS BEAM STRATE            |
| ·北京市 (187       | 9                     | 0           | 0        | 1          | A MULTINE Gal         | CALL CONTRACTORS             |
| 10 m - 00 - 00  |                       | - 0         | <u>a</u> | the states | And the second second | and the second second second |
|                 | ิล                    | เบรื่อมูลท่ | สันที่ย่ | BU         |                       |                              |

รูปที่ ก.9 ตัวอย่างการคำนวณพื้นที่ของกรอบอาคารที่มีลักษณะทึบในแนวทางที่ 2

เครื่องมือแก้ไขข้อมูลโครงสร้างของกรอบอาคารที่มีลักษณะทึบ สามารถที่จะเรียกใช้
 เครื่องมือดังกล่าวด้วยการคลิกเมาส์บนปุ่ม แก้นระเข หรือจากการเลือกเมนูย่อย Opaque
 Structure จากเมนูหลัก Tools โดยมีหน้าต่างโครงสร้างกรอบอาคารที่มีลักษณะทึบดังนี้

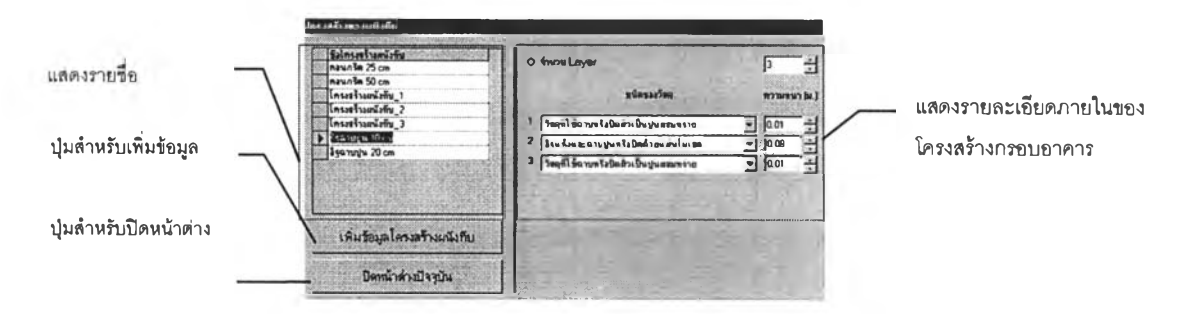

รูปที่ ก.10 หน้าต่างแสดงโครงสร้างกรอบอาคารที่มีลักษณะทึบ

โดยผู้ใช้สามารถเพิ่มข้อมูล ด้วยการคลิกบนปุ่มเพิ่มข้อมูล และสามารถลบข้อมูลได้ด้วย การเลื่อนเมาส์ไปยังด้านซ้ายของรายชื่อที่ต้องการลบจนเมาส์มีลักษณะ Ø และทำการคลิก ซึ่งจะ ทำให้เกิดแถบสีเข้มบนรายชื่อ หลังจากนั้นให้ทำการกดปุ่ม Delete บน Keyboard เพื่อทำการลบ ข้อมูล

2.2 <u>กรอบอาคารที่มีลักษณะโปร่งแสง</u>

หลังจากการเรียกใช้คำสั่ง แก้ไขข้อมูล หรือ เพิ่มข้อมูลกรอบอาคารที่มีลักษณะ โปร่งแสง จะปรากฏหน้าต่างหลักของกรอบอาคารที่มีลักษณะโปร่งแสงดังนี้

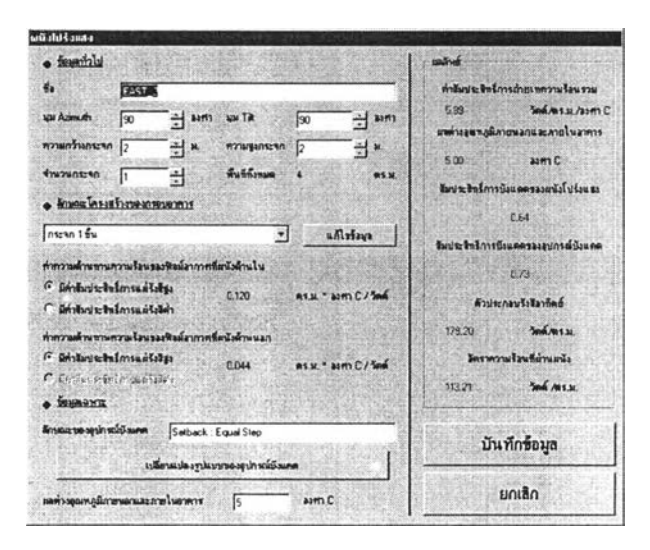

รูปที่ ก.11 หน้าต่างหลักของกรอบอาคารที่มีลักษณะโปร่งแสง

นอกจากสามารถเปลี่ยนแปลงข้อมูลต่างๆ ของกรอบอาคารที่มีลักษณะโปร่งแสง (อาทิเช่น ทิศทาง , ลักษณะโครงสร้าง) ภายในหน้าต่างหลักยังประกอบด้วยเครื่องมืออีก 2 ชนิด เพื่อช่วยในการเปลี่ยนแปลงค่าต่างๆ ตามต้องการ คือ

เครื่องมือแก้ไขข้อมูลโครงสร้างกรอบอาคารที่มีลักษณะโปร่งแสง สามารถที่จะเรียกใช้
 เครื่องมือดังกล่าวด้วยการคลิกเมาส์บนปุ่ม
 แก้เห็ญ
 หรือจากการเลือกเมนูย่อย Glass
 Structure จากเมนูหลัก Tools โดยมีหน้าต่างโครงสร้างกรอบอาคารที่มีลักษณะโปร่งแสงดังนี้

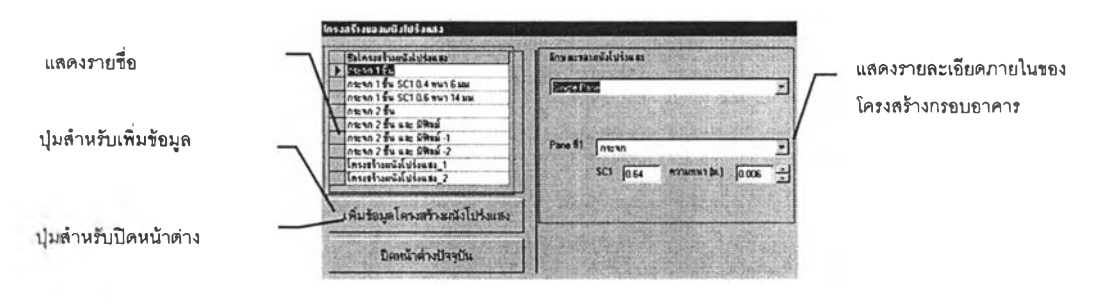

รูปที่ ก.12 หน้าต่างแสดงโครงสร้างกรอบอาคารที่มีลักษณะโปร่งแสง

โดยผู้ใช้สามารถจะเพิ่มและลบข้อมูลได้เช่นเดียวกันกับหน้าต่างโครงสร้างกรอบอาคารที่มี ลักษณะทึบ

 เครื่องมือคำนวณหาค่าสัมประสิทธิ์การบังแดดของอุปกรณ์บังแดด สามารถที่จะเรียก ใช้เครื่องมือดังกล่าวด้วยการคลิกเมาส์บนปุ่ม
 เปลี่มนประสิทธิ์การบังแดดของอุปกรณ์บังแดดดังนี้

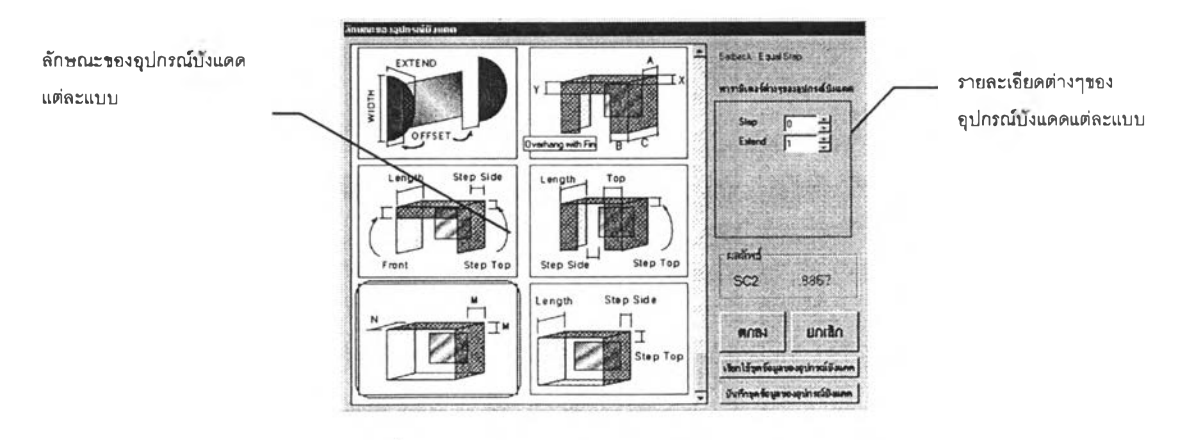

รูปที่ ก.13 ลักษณะต่างๆ ของอุปกรณ์บังแดด

โดยผู้ใช้สามารถที่จะเลือกอุปกรณ์บังแดดแบบต่างๆ ได้จากการคลิกบนรูปภาพของ อุปกรณ์บังแดดที่ต้องการ และทำการเปลี่ยนแปลงค่าพารามิเตอร์ต่างๆ ตามต้องการ นอกจากนี้ผู้ ใช้สามารถบันทึกลักษณะของอุปกรณ์บังแดดเพื่อนำมาใช้ในภายหลังได้

ภายหลังจากการคลิกบนปุ่ม <u>มันที่จะตร้อมูลของอุปกรณ์มังแคค</u> เพื่อทำการบันทึก จะปรากฏหน้า ต่างที่ให้ผู้ใช้ป้อนชื่อชุดข้อมูลของอุปกรณ์บังแดดดังนี้

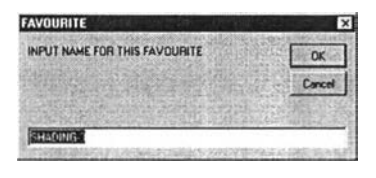

รูปที่ ก.14 หน้าต่างสำหรับป้อนชื่อชุดข้อมูลของอุปกรณ์บังแดด

และภายหลังจากการคลิกบนปุ่ม เรียกโร้ชุดข้อมูลของอุปกรณ์มังแคด เพื่อทำการเรียกใช้ จะปรากฏ หน้าต่างสำหรับเลือกใช้ชุดข้อมูลดังนี้

| etback equal 1 m. extend |            | nav        |
|--------------------------|------------|------------|
| HADING-1<br>HADING-2     | [ uotão    | 1 สารรักบว |
| VERTYARWOSU              | Content of |            |
|                          |            |            |
|                          |            |            |

รูปที่ ก.15 หน้าต่างสำหรับเรียกใช้ชุดข้อมูลของอุปกรณ์บังแดด

นอกจากนี้ยังมีเครื่องมือที่ช่วยให้ผู้ใช้สามารถป้อนค่า Tilt และ Azimuth ได้สะดวกมาก ยิ่งขึ้น ซึ่งอยู่ในหน้าต่างหลักของกรอบอาคารที่มีลักษณะทึบ และหน้าต่างหลักของกรอบอาคารที่มี ลักษณะโปร่งแสง ดังแสดงอยู่ในรูปดังนี้

| ພພັງກົນ            | and the state            | 6     | บนึงกัน          |        | ผนึ่งไปรั้งแสง   |        |        |             | 1    |        |
|--------------------|--------------------------|-------|------------------|--------|------------------|--------|--------|-------------|------|--------|
| • ข้อมูลทั่วไป     |                          |       | • นี้ยนสทั่วไป   | 1.7    | • ข้อมูล ทั่วไป  | TAL.   |        | - 5         |      |        |
| นี้อของหนัง        | EAST_1                   |       | ข้อของผนัง       | EAST_1 | 10 .             | EAST_2 |        |             |      | 100500 |
| มุม Azimuth        | 90 -                     |       | sps Azimuth      | 90 +   | agai Azimuth     | 0      | - auto | HA TR       | 90   |        |
| aa Tik             | 90 -                     | 1 834 | apa Tit          | N ·    | สวามกร้างกระจก   | N      | - u    | กวามสงกระจก | Wal  | 1      |
| พื้นที่            | Wall                     | - RS. | พื้นที่          |        | and the second   | E      | -1     |             | HOOP | -      |
|                    | 1100                     |       |                  | S      | 41123101230      | SE     | ÷      | พนททงทมด    | 4    |        |
| · Annor Intra      | <u>เร้างของกรอบอาคาร</u> |       | · SOMULTOFIE     | W2 SW  | · Minung La sant | SW     | 2012   |             |      |        |
| อิธุญาษายุ่ม 10 cm | n                        | -     | โร้ฉาบปู่น 10 cm | NW     |                  | NW     |        | -           |      |        |

รูปที่ ก.16 หน้าต่างแสดงเครื่องมือช่วยในการป้อนค่า Tilt และ Azimuth

### การจัดการฐานข้อมูลสำหรับการคำนวณ<sup>1</sup>

ฐานข้อมูลสำหรับการคำนวณค่าการถ่ายเทความร้อนรวมผ่านกรอบอาคาร ประกอบด้วย ข้อมูลหลายประเภทด้วยกัน โดยมีรายชื่อของฐานข้อมูลแต่ละประเภทดังนี้

- 1. วัสดุของกรอบอาคารที่มีลักษณะทึบและโปร่งแสง (Opaque and Glass Material)
- 2. รังสีดวงอาทิตย์ (Solar Data)
- 3. ค่าความต้านทานความร้อนของฟิมล์อากาศที่ผิวผนังและหลังคา (Film Resistance)
- 4. ค่าความต้านทานความร้อนของฟิมล์อากาศในช่องว่างผนังหรือหลังคา (Airgap Film Resistance)
- 5. ข้อมูลค่าตัวประกอบปรับแก้ (Correction Factor)
- 6. ข้อมูลค่าความแตกต่างอุณหภูมิเทียบเท่า (TD<sub>cq</sub>)

การแก้ไขข้อมูลของฐานข้อมูลแต่ละประเภท สามารถที่จะกระทำได้โดยการเรียกใช้เมนู ย่อย Parameter ภายในเมนูหลัก Tools ภายหลังจากการเรียกใข้จะปรากฏหน้าต่างหลักของฐาน ข้อมูลสำหรับการคำนวณดังนี้

| ມູລຄຳຫຈັນຄາດດຳນວດທ່ານ     |
|---------------------------|
| paque Materials           |
| ilazs Maleriais           |
| mection Factor            |
| Tdeq                      |
| Film Resistance           |
| Airgep Film<br>Resistance |
| Soler Dete                |
| Close                     |

รูปที่ ก.17 หน้าต่างหลักของฐานข้อมูลสำหรับการคำนวณ

ภายหลังจากคลิกบนปุ่มเพื่อเลือกประเภทของฐานข้อมูลที่จะทำการแก้ไขแล้ว จะปรากฏ หน้าต่างของแต่ละประเภทของฐานข้อมูล โดยความแตกต่างของแต่ละหน้าต่างขึ้นอยู่กับข้อมูล ภายใน ซึ่งบางประเภทสามารถที่จะเปลี่ยนแปลงค่าได้เพียงอย่างเดียว หรือสามารถที่จะเพิ่มข้อมูล , ลบข้อมูล และเปลี่ยนแปลงข้อมูลได้ และมีหน้าต่างของฐานข้อมูลแต่ละประเภทดังนี้

<sup>&</sup>lt;sup>1</sup> กรมพัฒนาและส่งเสริมพลังงาน , กฏกระทรวง ออกตามความในพระราชบัญญัติ การส่งเสริมการอนุรักษ์พลังงาน พ.ศ. 2535

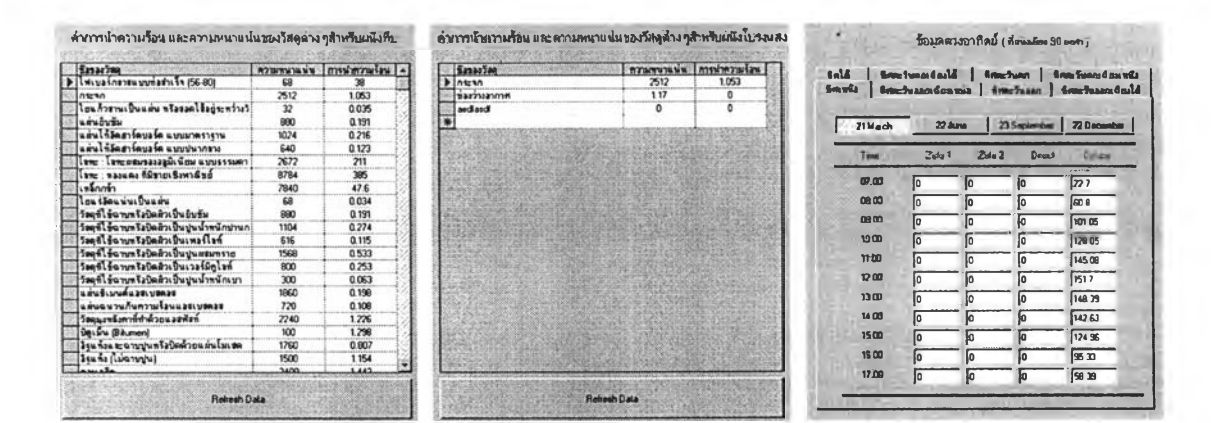

- n. Opaque Material
- 1. Glass Material
- A. Solar Data

| n. noti etiannes<br>A. noi etiannes<br>A. 1 ainti Alarmet<br>A. 1 ainti Alarmet<br>A. 2 ainti Alarbian their autoliki<br>A. 2 aitti Alarbian their autoliki<br>A. 2 aitti Alarbian their autoliki<br>A. 1 ainti Alarbian their autoliki<br>A. 1 ainti Alarbian their autoliki<br>A. 1 ainti Alarbian their autoliki<br>A. 1 ainti Alarbian their autoliki<br>A. 1 ainti Alarbian their autoliki<br>A. 1 ainti Alarbian their autoliki<br>A. 1 ainti Alarbian their autoliki<br>A. 1 ainti Alarbian their autoliki<br>A. 1 ainti Alarbian their autoliki<br>A. 2 ainti Alarbian their autoliki<br>A. 2 ainti Alarbian their autoliki<br>A. 3 ainti Alarbian their autoliki<br>A. 3 ainti Alarbian their a                                                | รริตรองช่องว่างอากาศ                                       | Annadiumatalulaute<br>Auformat (#7:CIW)                                                                                                    |  |  |
|----------------------------------------------------------------------------------------------------|------------------------------------------------------------|----------------------------------------------------------------------------------------------------|--|--|
| A.) eksörnösenne         0.12           n.1.2 natöfnödense beförsand beförsand                                                                                                    | 8. กรณีะจังตาตาร                                           |                                                                                                    |  |  |
| n.1.1 antifelt überdauste beformaktelinge         0.12           n.1.2 antifelt überdauste beformaktelinge         0.28           z. 2 tolsformannet (berlauste beformaktelinge)         0.04           s. nedlend enterster         0.04           s. 1.1 instanten         0.04           s. 1.1 instanten         0.04           s. 1.1 instanten         0.04           s. 1.1 instanten         0.04           s. 1.1 instanten         0.04           s. 1.1 instanten         0.04           s. 1.1 instanten         0.04           s. 1.1 instanten         0.04           s. 1.1 instanten         0.05           s. 1.2 instanten viel die stante         0.102           s. 1.2 instanten viel die stante         0.051           s. 1.2 instanten viel die stante         0.051           s. 1.2 instanten         0.051           s. 1.2 instantiering die stante         0.051           s. 1.2 instantieringer die stante         0.257                                                                                                    | ก.1 หนึ่งค้านในสาการ                                       |                                                                                                    |  |  |
| n.1.2 กรณีที่2-มีค่ารับราย ร้างส์กานแล้งส์ก่         3226           n.2 กรณีที่2-มีค่ารับราย ร้างส์กานแล้งส์คุณ         30.04           n.2 กรณีที่2-มีค่ารับราย ร้างส์กานแล้งส์คุณ         30.04           n.1.1 กรณีที่2-มีค่ารับราย ร้างสามาร์         31.04           n.1.1 กรณีที่2-มีค่ารับราย ร้างสามาร์         31.02           n.1.1 กรณีที่2-มีค่ารับราย ร้างสามาร์         31.02           n.1.1 ระดับที่2-มีค่ารับราย ร้างสามาร์         31.02           n.1.2 ร้องการโอกาณี 2.75 มหา         31.00           n.1.2 ร้องการโอกาณี 2.75 มหา         31.00           n.2.2 ร่องการโอกาณี 2.25 มหา         51.00           ม.2.2 ร่องการโอกาณี 2.25 มหา         51.00           ม.2.2 ร่องการโอกาณี 2.25 มหา         31.00                                                                                                    |                                                            | 0.12                                                                                                    |  |  |
| 1         2 - Sick Franzensen (Dirk Baulte Benforssall School)         0.044           1         and find sergenses         0.044           1         and find sergenses         0.044           1         and find sergenses         0.044           1         and find sergenses         0.044           1         and find sergenses         0.044           1         and find sergenses         0.044           1         and find sergenses         0.044           1         and find sergenses         0.044           1         and find sergenses         0.044           1         and find sergenses         0.044           1         and find sergenses         0.046           1         and sergenses         0.046           1         and sergenses         0.046           1         and sergenses         0.061           1         and sergenses         0.061           1         and sergenses         0.061           1         and sergenses         0.061           1         and sergenses         0.061           1         and sergenses         0.061           1         and sergenses         0.071                                                                                                    | ก.1.2 กรมีสถามีการเกิดสินกรรมสำคัญ                         | 0.799                                                                                                    |  |  |
|                                                                                                    | ก 2 แล้งคำแหลาดาร (มีคำสังประสิทธิการแล้ริงสิธุง)          | 0.044                                                                                                    |  |  |
| 1 1 สร้าส์ที่ประการ<br>1 1 กรณีสัตว์เสียงกระสาชารณะไรเชือง<br>1.11 กรณีสัตว์เสียงกระสาชารณะ<br>1.12 กรณาโอการณะ 25 มหา<br>1.12 กรณาโอการณะ 45 มหา<br>1.22 กรณาโอการณะ 45 มหา<br>1.22 กรณาโอการณะ 25 มหา<br>1.22 กรณาโอการณะ 25 มหา<br>1.23 กรณาโอการณะ 25 มหา<br>1.23 กรณาโอการณะ 25 มหา<br>1.25 กรณาโอการณะ 25 มหา<br>1.25 กรณาโอการณา<br>25 กรณา<br>1.25 กรณาโอการณะ 25 กรณาโอการณา | s. and al ormanan                                          |                                                                                                    |  |  |
| t.1.1 nedfälzähnlavis en förmalfallige     s.1.1.1 mismiser var 25 som     s.1.2 mismiser var 25 som     s.1.3 sinnilliser var 65 som     s.1.2 mismiser var 65 som     s.1.2 mismiser var 65 som     s.1.2 mismiser var 65 som     s.1.2 mismiser var 65 som     s.2.2 mismiser var 65 som     s.2.2 mismiser var 65 som                                                                                                    | 3.1 สนังสีกรโนสาหาร                                        | and the second second                                                                                                    |  |  |
| 1.11 Internation         0.162           1.1.1 x - Enmilient que 225 anni         0.164           1.1.1 x - Enmilient que 225 anni         0.164           1.1.2 x - Enmilient que 255 anni         0.162           1.2 x - Enmilient que 255 anni         0.160           1.2 x - Enmilient que 255 anni         0.959           1.2 2 x - Enmilient loortique 255 anni         0.959           1.2 2 x - Enmilient loortique 255 anni         0.291                                                                                                    | ะ.1.1 กรณีที่สิวมีค่าสีเก่าเร็กสี่ภาณตัวเลียง              |                                                                                                    |  |  |
| 1.1.12 × ExertSpringe 225 sum         0.146           1.1.13 × ExertSpringe 225 sum         0.137           1.2.1 × ExertSpringe 255 sum         0.137           1.2.1 × ExertSpringe 255 sum         0.301           1.2.1 × ExertSpringe 255 sum         0.595           1.2.2 × ExertSpringe 255 sum         0.595           1.2.2 × ExertSpringe 255 sum         0.595           1.2.3 × ExertSpringe 255 sum         0.595                                                                                                    | s.1.1.1 märmastu                                           | 0.162                                                                                                    |  |  |
| 1.113 + Jamil Sorb yu 45 aam [0.10]     1.2 ordefe advised of new 55 adv     1.21 + Samil Yau     1.22 signi Sorbay 225 uam     1.23 signi Sorbay 225 uam     0.00     1.23 signi Sorbay 45 aam     0.20                                                                                                    | 1.1.2 + Kanna Soarthaps 22.5 aama                          | 0.148                                                                                                    |  |  |
| v.1.2 middla skristivni skristivni (2007)<br>v.1.21 milianna (2007)<br>v.1.22 milianni šonthusi 22 5 stant (2007)<br>v.1.23 milianni šonthusi 42 5 stant (2007)                                                                                                    | 1.1.1.3 หลึ่งการสี่งกรับอย่ 45 sem                         | a 130                                                                                                    |  |  |
| ร.1.21 หรือการาช         0.801           ร.1.22 พร้อการโองทำแล 22 5 เลก         0.595           ร.1.23 หรือการโองทำแล 62 5 เลก         0.291                                                                                                    | <ol> <li>1.2 กรมีที่สำมีค่าของระจำสังวานส่วงสิง</li> </ol> | States and the second second s |  |  |
| s 1.22 miliont ilionthus 22 5 som 0.595<br>s 1.23 milionthus 45 som 0.391                                                                                                    | 1.1.2.1 + Samara                                           | 0.801                                                                                                    |  |  |
| 1.23 slanslanfuga 45 aam                                                                                                    | \$ 1.22 manual certaun 22.5 ann                            | 0.595                                                                                                    |  |  |
|                                                                                                    | 1.23 samilanfuga 45 sam                                    | 0.391                                                                                                    |  |  |

#### **1**. Film Resistance

| 70-50 ASAT               | 50-3         | 5 2011 | 30-15 AHT | 10-0 |
|--------------------------|--------------|--------|-----------|------|
|                          | sastaa (arm) |        |           |      |
| <b>94</b>                | 50           | 65     | 00        | 73   |
| ใสเหมือ                  | 0.7          | 0.78   | 0.87      | 0 96 |
| การรับออกเดียรเขาไข<br>- | 0.87         | 0.96   | 1.05      | 114  |
| fm:วันออกเฉียอ           | 112          | 1.72   | 132       | 1.42 |
| ฟะเมษะการสายได้          | 1.17         | 129    | 1.4       | 1.52 |
| enla                     | <u>In</u>    | 1.24   | 1.37      | 1.5  |
| 1 กระวันตกเลืองได้       | 113          | 1.25   | 1.37      | 1.48 |
| 1785วันคก                | 103          | 117    | 1.28      | 1.38 |
| 1 การวันตกเลืองเหนือ     | 0 84         | 0 \$3  | 102       | 112  |

#### a. Correction Factor

รูปที่ ก.18 หน้าต่างฐานข้อมูลแต่ละประเภท

| 28 and clarify and                   | สาครามสำนักหลายสายรองพื้นโรง<br>สาวั <i>1011</i> |         |        |  |
|--------------------------------------|--------------------------------------------------|---------|--------|--|
| a line                               | 5 112.                                           | 30 Lai, | 105 01 |  |
| t alla High Enimites                 | 011                                              | 0 148   | 0 16   |  |
| and the states                       | 0.75                                             | 0 578   | 0 606  |  |
| a nije oce Highi Eanacha Maga O ason | Q 11                                             | 0148    | a 174  |  |
| A BIT HIS ERITA HIS 22.5 SIT         | 0 11                                             | 0148    | 0 1625 |  |
| Endimition Emissio Wage 46 anti      | 1011                                             | 0.148   | 0 158  |  |
| Minitor Enime ship 0 arm             | 123                                              | 0.572   | 1 423  |  |
|                                      | 0 75                                             | 0 571   | 1 095  |  |
| Ballatztime Enhañn Visgo 46 aven     | 0.25                                             | 0.57    | 0 768  |  |
| 9 swantii High Radissaa              | 0 458                                            | 0 458   | 0 458  |  |
| 10 cherat Low Emailie                | 1 356                                            | 1 356   | 1 356  |  |

#### ۹. Airgap Film Resistance

| 42A                                               |                                        |                                                                                                    |                                                                 |                                                                                                    |                                         |
|---------------------------------------------------|----------------------------------------|----------------------------------------------------------------------------------------------------|-----------------------------------------------------------------|----------------------------------------------------------------------------------------------------|-----------------------------------------|
| 2 2842 C 48                                       | 16 -                                   | informedia dan Indonesere Die besteriefen                                                                                                    |                                                                 |                                                                                                    |                                         |
| MA / #134                                         | 11                                     | F3<br>(\$250)                                                                                                    | 0.5<br><346 6;                                                  | - 1.7<br>•0 6-6.8•                                                                                                    | 12 42 31-31-                            |
| 6 125                                             | 14                                     | 15                                                                                                    | 16                                                              | 17                                                                                                    | 18                                      |
| 126-195                                           | In                                     | . 12                                                                                                    | 13                                                              | 14                                                                                                    | 15                                      |
| > 195                                             | 9                                      | 10                                                                                                    | 11                                                              | 12                                                                                                    | 13                                      |
| -                                                 | 0.00                                   | -                                                                                                    | -                                                               |                                                                                                    |                                         |
| rh<br>slenessere                                  | 1470.000 M                             | ngangah rinsa<br>sali ni ni ni ni ni ni ni ni ni ni ni ni ni                                                                                                    | สารของหนึ่งสา<br>ประสิทธิภาษา                                   | ( องสารเหล่า<br>( องสารเหล่า                                                                                                    | rii)                                    |
| rh<br>slmersere<br>strmersere                     | 17 CO 0 7                              | andraigenage<br>andreise<br>andreise | การของหนึ่งกา<br>ประสำคัญระ<br>ประ สาย                          | (0077583)<br>108 - 139 - 139 - 13 | rii)<br>ri<br>(15-1,25                  |
| ela<br>samesente<br>na./ws.xc<br>020              | 000 22                                 | 40-mgi)ribra<br>(0.34<br>(0.34                                                                                                    | การของหนึ่งการ<br>ประจำกักระ<br>ประจำกักระ<br>ประจำกักระ<br>(7) | (0071034)<br>105<br>14-355                                                                                                    | m)<br>10<br>(15-12)<br>12               |
| da<br>accessionia<br>na./ws.sc.<br>0.50<br>SD-200 | 17 200 07 10<br>(10 0 27<br>(20<br>[16 | .a.<br>.e.<br>.24<br>.24<br>.20                                                                                                    | การของหนึ่งการ<br>ประสำนักการ<br>145 - 20<br>[7]<br>[24         | (                                                                                                    | m)<br>m<br>(15-12)<br>(12<br>[22<br>[28 |

ภายในฐานข้อมูลแต่ละประเภทสามารถที่จะแก้ไขเปลี่ยนแปลงค่าต่างๆได้ นอกจากนี้ภาย ในฐานข้อมูล Opaque Material และ Glass Material สามารถที่จะเพิ่มหรือทำการลบข้อมูลได้ โดยวิธีการเพิ่มข้อมูลสามารถที่จะกระทำได้โดยการบันทึกข้อมูลวัสดุที่ต้องการเพิ่มลงในบรรทัดสุด ท้ายของตาราง และทำการกดปุ่ม Refresh Data เพื่อทำการปรับปรุงข้อมูล สำหรับการลบข้อมูล สามารถที่จะกระทำได้โดย การเลื่อนเมาส์ไปยังด้านช้ายของรายชื่อที่ต้องการลบจนเมาส์มี ลักษณะ Ø และทำการคลิก ซึ่งจะทำให้เกิดแถบสีเข้มบนรายชื่อ หลังจากนั้นให้ทำการกดปุ่ม Delete บน Keyboard เพื่อทำการลบข้อมูล

### 4. การพิมพ์ผลการคำนวณ

จากการเรียกใช้คำสั่ง Print จากเมนู File หรือการคลิกบุนปุ่ม 🎒 จะปรากฏหน้าต่าง สำหรับการพิมพ์ดังนี้

| hintet : Canon BJ-2 | ОК                 |        |
|---------------------|--------------------|--------|
| Prìr                | Cancel             |        |
| Print Inp           | Preview            |        |
| Pres incut Plange   | Print Output Range |        |
| G Gody              | Summary            |        |
| С Сиребрерие        | עדדס ד             | A Same |
| C Grandist          | C Gray Glass       |        |
| N                   | Select Al          |        |

รูปที่ ก.19 หน้าต่างพิมพ์ผลการคำนวณ

โดยข้อมูลต่างฯที่ผู้ใช้ต้องการพิมพ์ หรือข้อมูลที่ผู้ใช้ต้องการตรวจสอบข้อมูลก่อนการพิมพ์ (โดยการคลิกบนปุ่ม Preview ) มีลักษณะของข้อมูลดังนี้

- 1. <u>ข้อมูล Input</u> แบ่งออกเป็น ข้อมูลกรอบอาคารที่มีลักษณะทึบและโปร่งแสง
- 2. <u>ข้อมูล Output</u> แบ่งออกเป็น 3 หัวข้อ คือ
  - ผลลัพธ์การคำนวณแบบ Summary
  - ผลลัพธ์การคำนวณเฉพาะ OTTV
  - ผลลัพธ์การคำนวณเฉพาะ RTTV

สำหรับการตรวจสอบข้อมูลก่อนการพิมพ์ในหน้าต่างสำหรับการพิมพ์นั้น จำนวนหน้าต่าง ตรวจสอบข้อมูลก่อนการพิมพ์ที่ปรากฏ จะมีจำนวนเท่ากับจำนวนลักษณะของข้อมูลที่ผู้ใช้ต้องการ ตรวจสอบ โดยมีลักษณะทั่วไปของหน้าต่างตรวจสอบข้อมูลดังนี้

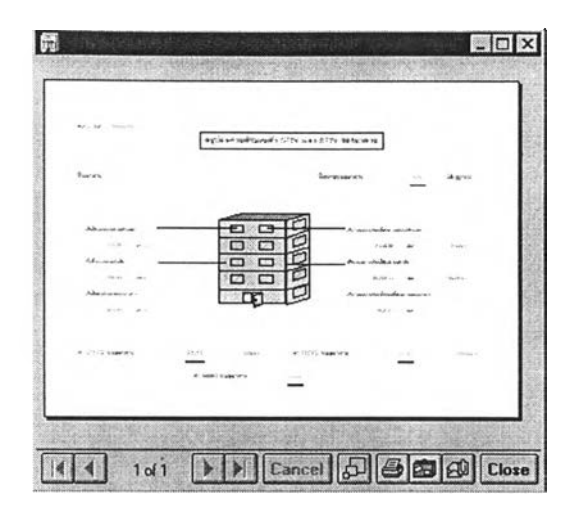

รูปที่ ก.20 หน้าต่างตรวจสอบข้อมูลก่อนการพิมพ์

โดยคำสั่งต่างฯบนหน้าต่างตรวจสอบข้อมูลประกอบด้วย

- 1. ไอคอนรูป 101 101 INI เป็นคำสั่งที่ใช้สำหรับ การเปลี่ยนแปลงหน้าที่ต้องการ ตรวจสอบเมื่อข้อมูลที่ต้องการตรวจสอบมีมากกว่า 1 หน้า
- 2. ไอคอนรูป 🛃 เป็นคำสั่งเพื่อย่อหรือขยายมุมมอง ในการตรวจสอบข้อมูล
- 3. ไอคอนรูป 🛃 เป็นคำสั่งพิมพ์ข้อมูล
- 4. ไอคอนรูป 💼 💷 เป็นกลุ่มคำสั่งเพื่อการสงออกข้อมูลในรูปของไฟล์แบบต่างฯ
- 5. ไอคอนรูป Close เป็นคำสั่งปิดหน้าต่างตรวจสอบข้อมูล

นอกจากนี้ผู้ใช้ยังสามารถที่ทำการตรวจสอบ ผลลัพธ์การคำนวณแบบ Summary โดย การเรียกใช้คำสั่ง Preview จากเมนู File หรือการคลิกปุ่ม 🗟 5. การหมุนอาคาร

จากการเรียกใช้คำสั่ง Rotate Building จากเมนู Tools จะปรากฏหน้าต่างสำหรับการ หมุนอาคารดังนี้

| Actorizad 4 Operators in 360 degree )<br>5 degree (8 Drientation in 360 degree )<br>25 degree (16 Drientation in 360 degree )<br>ROTAL                       |
|----------------------------------------------------------------------------------------------------|
| 5 degree (8 Drientation in 360 degree )<br>2.5 degree (16 Drientation in 360 degree )<br>RDTA1                                                               |
| 125 demos ( 22 Ocimitation in 200 demos )                                                                                                    |
| C25 degree ( 52 olientation in 300 degree )                                                                                                    |
| A userer in metraturi                                                                                                    |
|                                                                                                    |
|                                                                                                    |
|                                                                                                    |
|                                                                                                    |
| Press rotate button before view the result (!!!                                                                                                    |
| Press rotate button before view the result (!!!                                                                                                    |
| Press rotate button before view the result (!!!                                                                                                    |
| Press rotate button before view the result (!!!                                                                                                    |
| Press rotate button before view the result !!!!                                                                                                    |
| Press rotate button before view the result ()))                                                                                                    |
| Press rotate button before view the result """<br>Means OTFV None Whan A None Deg<br>ATTV Means OTFV None Whan A None Deg<br>Means OTFV None Whan A None Deg |

รูปที่ ก.21 หน้าต่างการหมุนอาคาร

ภายในหน้าต่างการหมุนอาคาร ผู้ใช้สามารถที่จะทำการเลือกลักษณะการหมุนได้ 5 รูป แบบ คือ หมุนอาคารทุกๆ 90, 45, 22.5, 11.25 และ 5.625 องศา โดยผลลัพธ์ของการหมุน อาคารประกอบด้วย ค่า OTTV, RTTV และ Heat Gain ซึ่งสามารถที่จะตรวจสอบผลการ คำนวณในรูปของกราฟ หรือ ตารางได้ นอกจากนี้ยังแสดงถึงทิศทางของอาคารที่มีค่า OTTV, RTTV, Heat Gain ต่ำสุดและสูงสุดได้ในกรณีที่ทำการตรวจสอบผลการคำนวณในรูปของกราฟ ดังรูปภาพแสดงตัวอย่างของผลการคำนวณดังนี้

| otate every 22.5 degree ( 16 Orientation in 360 degree ) 💌 |                      | Rotate         | every 22.5 degree | (16 Orientation in 360 | degree )    | •            | to   |
|------------------------------------------------------------|----------------------|----------------|-------------------|------------------------|-------------|--------------|------|
| 0.2 100.2                                                  | ROTATE               | 02             | <u>114 53 6</u>   |                        |             | 100 % R      | OTA  |
| ITV and RTTV Result in Graph (w/agas)                      |                      | Result is      | Table             |                        |             |              |      |
| 50                                                         | Sea and a sea        | 1              | Angle (Degree)    | OTTV (W/mg.m.)         | RTTV (W/mm) | HEAT GAIN (W | T    |
|                                                            | 2 C                  | 1.000          | 0                 | 48.62952               | 44,9822     | 845034.3     | - 23 |
|                                                            | South States and the | 1.57           | 72.5              | 48.79087               | 44.9822     | 847658.2     | 102  |
|                                                            |                      |                | 45                | 49.00646               | 44 9822     | 851142.2     |      |
|                                                            | - OTTY               |                | 67.5              | 48.62242               | 44.9822     | 844935.8     |      |
| 46                                                         |                      | 13.555         | 90                | 48.16748               | 44.9822     | 837583.4     |      |
|                                                            | The second second    | 1000           | 112.5             | 47.77363               | 44.9822     | 831221.5     | -12  |
| 4                                                          |                      | 10122          | 135               | 47.40199               | 44.9822     | 825212.2     | - 10 |
| 0 50 190 270 360                                           |                      |                | 157.5             | 46.99095               | 44.9822     | 818569.4     |      |
| Original Start (Dames Original Start Start)                | CALCULATION OF L     | 10000          | 180               | 45.48068               | 44 9822     | 810322.9     | -12  |
| Unersaion (Degree, Gookwise nom Horon)                     |                      | 11200          | 202 5             | 47 03178               | 44.9822     | 819229.3     |      |
|                                                            |                      | Sale er-       | 217.5             | 47.0/300               | 44.36/2     | 62/391.3     | -63  |
| Ja Type Maximum 011V 49.23 W/sqm Al 315                    | 5.00 Degree          | 1000           | 270               | 48 69045               | 44 9822     | 8460351      |      |
| COTTY I BITY Home OTTY 4548 When At 18                     | 0.00 Deces           | 1.000          | 292.5             | 48 96729               | 44 9822     | 850509.1     |      |
|                                                            |                      | 11.5           | 315               | 49,23364               | 44 9872     | 854813.8     | - 53 |
| C Heat Gain Maximum RITV 44.98 W/rg.m. At 15.              | 7.50 Degree          | and the second | 337.5             | 48.96951               | 44,9822     | 850545.2     |      |
| Winnin BTTV 44.98 William At 200                           | 2.50 Denne           | 10.00          | 360               | 495363                 | 44 9872     | 845/34 3     |      |

รูปที่ ก.22 หน้าต่างแสดงตัวอย่างของผลการคำนวณ

ภาคผนวก ข.

ข้อมูลกรอบอาคารของอาคารตัวอย่าง 3 ตัวอย่าง

ข้อมูลกรอบอาคารของอาคารตัวอย่าง 3 ตัวอย่าง

<u>ตัวอย่างอาคารที่ 1</u>

ลักษณะของกรอบอาคารตัวอย่างที่คำนวณมีลักษณะดังนี้

- ผนังทางด้านทิศเหนือ
  - ส่วนที่เป็นผนังทึบ

| สื่อ      | พื้นที่ | โครงสร้างผนังทึบ |
|-----------|---------|------------------|
| ผนังทึบ 1 | 105     | คอนกรีต 50 cm.   |
| ผนังทึบ 2 | 445.86  | อิฐฉาบปูน 10 cm. |

ส่วนที่เป็นผนังโปร่งแลง

| สือ             | พื้นที่           | โครงสร้างผนังโปร่งแสง | อุปกรณ์บังแดด      |
|-----------------|-------------------|-----------------------|--------------------|
|                 | ( n x ส x จำนวน ) |                       |                    |
| ผนังโปร่งแสง 1  | 3 x 1.2 x 3       | กระจก 1 ชั้น          | ไม่มีอุปกรณ์บังแดด |
| ผนังโปร่งแสง 2  | 4 x 1.2 x 3       | กระจก 1 ชั้น          | ไม่มีอุปกรณ์บังแดด |
| ผนังโปร่งแสง 3  | 4.5 x 1.2 x 3     | กระจก 1 ชั้น          | ไม่มีอุปกรณ์บังแดด |
| ผนังโปร่งแสง 4  | 2.0 x 1.2 x 3     | กระจก 1 ชั้น          | ไม่มีอุปกรณ์บังแดด |
| ผนังโปร่งแสง 5  | 0.5 x 0.8 x 33    | กระจก 1 ชั้น          | ไม่มีอุปกรณ์บังแดด |
| ผนังโปร่งแสง 6  | 2.6 x 2.2 x3      | กระจก 1 ชั้น          | อุปกรณ์บังแดด-1    |
| ผนังโปร่งแลง 7  | 2.4 x 2.2 x 3     | กระจก 1 ชั้น          | อุปกรณ์บังแดด-1    |
| ผนังโปร่งแสง 8  | 1.6 x 2.2 x 3     | กระจก 1 ชั้น          | อุปกรณ์บังแดด-1    |
| ผนังโปร่งแลง 9  | 1.8 x 2.2 x 3     | กระจก 1 ชั้น          | อุปกรณ์บังแดด-1    |
| ผนังโปร่งแสง 10 | 2.0 x 2.2x 12     | กระจก 1 ชั้น          | อุปกรณ์บังแดด-1    |

### • ผนังทางด้านทิศตะวันออก

ส่วนที่เป็นผนังทึบ

| ชื่อ      | พื้นที่ | โครงสร้างผนังทึบ |
|-----------|---------|------------------|
| ผนังทึบ 1 | 73.5    | คอนกรีต 50 cm.   |
| ผนังทึบ 2 | 140.4   | คอนกรีต 50 cm.   |
| ผนังทึบ 3 | 590.38  | อิฐฉาบปูน 10 cm. |

# ส่วนที่เป็นผนังโปร่งแลง

| สื่อ           | พื้นที่           | โครงสร้างผนังโปร่งแสง | อุปกรณ์บังแดด      |
|----------------|-------------------|-----------------------|--------------------|
|                | ( ก x ส x จานวน ) |                       |                    |
| ผนังโปร่งแสง 1 | 0.5x0.8x36        | กระจก 1 ชั้น          | ไม่มีอุปกรณ์บังแดด |
| ผนังโปร่งแลง 2 | 4.2x1.2x3         | กระจก 1 ชั้น          | ไม่มีอุปกรณ์บังแดด |
| ผนังโปร่งแสง 3 | 5.2x1.2x5         | กระจก 1 ชั้น          | ไม่มีอุปกรณ์บังแดด |
| ผนังโปร่งแลง 4 | 1.9x2.2x36        | กระจก 1 ชั้น          | อุปกรณ์บังแดด-1    |
| ผนังโปร่งแสง 5 | 1.6x2.2x6         | กระจก 1 ชั้น          | อุปกรณ์บังแดด-1    |

ผนังทางด้านทิศตะวันตก

# ๑ ส่วนที่เป็นผนังทึบ

| สื่อ      | พื้นที่ | โครงสร้างผนังทึบ |
|-----------|---------|------------------|
| ผนังทึบ 1 | 52.5    | คอนกรีต 50 cm.   |
| ผนังทึบ 2 | 139.5   | คอนกรีต 50 cm.   |
| ผนังทึบ 3 | 868.38  | อิฐฉาบปูน 10 cm. |

| ם ส่วนที่เป็ <sup>1</sup> | นผนังโปร่งแลง     |                       |                    |
|---------------------------|-------------------|-----------------------|--------------------|
| ชื่อ                      | พื้นที่           | โครงสร้างผนังโปร่งแสง | อุปกรณ์บังแดด      |
|                           | ( ก x ส x จำนวน ) |                       |                    |
| ผนังโปร่งแลง 1            | 0.8x1.1x24        | กระจก 1 ชั้น          | ไม่มีอุปกรณ์บังแดด |
| ผนังโปร่งแสง 2            | 9x1.4x6           | กระจก 1 ชั้น          | อุปกรณ์บังแดด-2    |

### • ผนังทางด้านทิศใต้

ส่วนที่เป็นผนังทึบ

| ชื่อ      | พื้นที่ | โครงสร้างผนังทึบ |
|-----------|---------|------------------|
| ผนังทึบ 1 | 105     | คอนกรีต 50 cm.   |
| ผนังทึบ 2 | 402.72  | อิฐฉาบปูน 10 cm. |

# ส่วนที่เป็นผนังโปร่งแลง

| สือ            | พื้นที่         | โครงสร้างผนังโปร่งแสง | อุปกรณ์บังแดด      |
|----------------|-----------------|-----------------------|--------------------|
|                | (IIX & X 11414) |                       |                    |
| ผนังโปร่งแสง 1 | 0.5x0.8x36      | กระจก 1 ชั้น          | ไม่มีอุปกรณ์บังแดด |
| ผนังโปร่งแลง 2 | 1.9x2.2x12      | กระจก 1 ชั้น          | อุปกรณ์บังแดด-1    |
| ผนังโปร่งแลง 3 | 1.7x2.2x18      | กระจก 1 ชั้น          | อุปกรณ์บังแดด-1    |
| ผนังโปร่งแลง 4 | 2.4x2.2x12      | กระจก 1 ชั้น          | อุปกรณ์บังแดด-1    |
| ผนังโปร่งแลง 5 | 1.2x2.2x6       | กระจก 1 ชั้น          | อุปกรณ์บังแดด-1    |

### • หลังคาของอาคาร

ส่วนที่เป็นผนังทึบ

| ชื่อ      | พื้นที่ | โครงสร้างผนังทึบ |
|-----------|---------|------------------|
| ผนังทึบ 1 | 1396.36 | คอนกรีต 15 cm.   |

\* <u>หมายเหตุ</u> \*

- 1. <u>คอนกรีต 50 cm.และคอนกรีต 15 cm.</u> มีค่าการนำความร้อน 1.442 W/m<sup>2.0</sup>c และ ความหนาแน่น 2400 kg/m<sup>3</sup>
- <u>อิฐฉาบปุ่น</u> ประกอบด้วย ปูนทั้ง 2 ด้าน หนา 1 ซม. มีค่าการนำความร้อน 0.533 W/m<sup>2.0</sup>c และความหนาแน่น 1568 kg/m<sup>3</sup> และอิฐหนา 8 ซม. มีค่าการนำความร้อน 0.807 W/m<sup>2.0</sup>c และความหนาแน่น 1760 kg/m<sup>3</sup>
- <u>กระจก 1 ชั้น</u> มีความหนา 6 มม. มีค่าการนำความร้อน 1.053 W/m<sup>2.0</sup>c , ความหนาแน่น
   2512 kg/m<sup>3</sup> และค่าสัมประสิทธ์การบังแดดของกระจก 0.64
- <u>อุปกรณ์บังแดด-1</u> มี Fin และ Overhang เป็นอุปกรณ์บังแดด ด้วยความยาว 1 ม. และทำมุม 90<sup>°</sup> กับกระจก
- <u>อุปกรณ์บังแดด-2</u> มี Fin เป็นอุปกรณ์บังแดด ด้วยความยาว 11 ม. ห่างจากกระจก 1.3 ม. และทำมุม 90⁰ กับกระจก
- ค่าสัมประสิทธิ์การแผ่รังสีของผนังด้านนอก , ผนังด้านในของผนังทึบ และ ผนังโปร่งแสง มีค่า สัมประสิทธิ์การแผ่รังสีสูง
- 7. ลักษณะของสีผิวด้านนอกของผนังทึบ มีลักษณะสีผิวอ่อน

# <u>ตัวอย่างอาคารที่ 2</u>

ลักษณะของกรอบอาคารตัวอย่างที่คำนวณมีลักษณะดังนี้

# ผนังทางด้านทิศเหนือ

ส่วนที่เป็นผนังทึบ

| สื่อ          | พื้นที่ | โครงสร้างผนังทึบ   |
|---------------|---------|--------------------|
| <br>ผนังทึบ 1 | 672     | คอนกรีต 100 cm.    |
| ผนังทึบ 2     | 2741.24 | คอนกรีตบุกระเบื้อง |
| ผนังทึบ 3     | 337.80  | คอนกรีตฉาบปูนเรียบ |
| ผนังกึบ 4     | 96.60   | ก่ออิฐครึ่งแผ่น    |

# ส่วนที่เป็นผนังโปร่งแสง

| สื่อ           | พื้นที่                       | โครงสร้างผนังโปร่งแสง | อุปกรณ์บังแดด        |
|----------------|-------------------------------|-----------------------|----------------------|
|                | (IIX X X Y IUJU)<br>51/ 5v1v1 | กระลก 1 ตั้งเ         | ไม่มีอุปกรภ์นับเลล   |
| ผนังโปร่งแลง 2 | 58.5x1x1                      | กระจก 1 ชั้น          | ไม่มีอปกรณ์บังแดด    |
| ผนังโปร่งแสง 3 | 5x5.8x1                       | กระจก 1 ชั้น          | ้<br>อุปกรณ์บังแดด-1 |
| ผนังโปร่งแลง 4 | 30x3x1                        | กระจก 1 ชั้น          | อุปกรณ์บังแดด-2      |

- ผนังทางด้านทิศออก
  - ส่วนที่เป็นผนังทึบ

| ขื่อ      | พื้นที่ | โครงสร้างผนังทึบ       |
|-----------|---------|------------------------|
| ผนังทึบ 1 | 302.40  | คอนกรีต 100 cm.        |
| ผนังทึบ 2 | 1872.82 | คอนกรีตบุกระเบื้อง     |
| ผนังทึบ 3 | 243.36  | คอนกรีตฉาบปูนเรียบ     |
| ผนังทึบ 4 | 60.66   | ก่ออิฐครึ่งแผ่น        |
| ผนังทึบ 5 | 16.56   | อิฐเต็มแผ่นบุกระเบื้อง |

| , |        |         |     |
|---|--------|---------|-----|
|   | นทเปนเ | านงเปรง | แสง |

| สือ            | พื้นที่           | โครงสร้างผนังโปร่งแสง | อุปกรณ์บังแดด      |
|----------------|-------------------|-----------------------|--------------------|
|                | ( ก x ส x จำนวน ) |                       |                    |
| ผนังโปร่งแสง 1 | 56.2x1x1          | กระจก 1 ขั้น          | ไม่มีอุปกรณ์บังแดด |
| ผนังโปร่งแสง 2 | 522.48x1x1        | กระจก 1 ชั้น          | ไม่มีอุปกรณ์บังแดด |
| ผนังโปร่งแสง 3 | 101.19x1x1        | กระจก 1 ชั้น          | ไม่มีอุปกรณ์บังแดด |
| ผนังโปร่งแสง 4 | 7.3x5.8x1         | กระจก 1 ชั้น          | อุปกรณ์บังแดด-3    |
| ผนังโปร่งแสง 5 | 8.7x7.2x1         | กระจก 1 ชั้น          | อุปกรณ์บังแดด-4    |

- ผนังทางด้านทิศตก
  - ๐ ส่วนที่เป็นผนังทึบ

| ซื้อ      | พื้นที่ | โครงสร้างผนังทึบ       |
|-----------|---------|------------------------|
| ผนังทึบ 1 | 302.40  | คอนกรีต 100 cm.        |
| ผนังทึบ 2 | 1867.02 | คอนกรีตบุกระเบื้อง     |
| ผนังทึบ 3 | 243.36  | คอนกรีตฉาบปูนเรียบ     |
| ผนังทิบ 4 | 60.66   | ก่ออิฐูครึ่งแผ่น       |
| ผนังทิบ 5 | 16.56   | อิฐเต็มแผ่นบุกระเบื้อง |

ส่วนที่เป็นผนังโปร่งแลง

| สือ            | พื้นที่           | โครงสร้างผนังโปร่งแสง | อุปกรณ์บังแดด      |
|----------------|-------------------|-----------------------|--------------------|
|                | ( ก x ส x จำนวน ) |                       |                    |
| ผนังโปร่งแลง 1 | 56.2x1x1          | กระจก 1 ชั้น          | ไม่มีอุปกรณ์บังแดด |
| ผนังโปร่งแสง 2 | 522.48x1x1        | กระจก 1 ชั้น          | ไม่มีอุปกรณ์บังแดด |
| ผนังโปร่งแลง 3 | 101.19x1x1        | กระจก 1 ชั้น          | ไม่มีอุปกรณ์บังแดด |
| ผนังโปร่งแลง 4 | 7.3x5.8x1         | กระจก 1 ชั้น          | อุปกรณ์บังแดด-3    |
| ผนังโปร่งแสง 5 | 8.7x7.2x1         | กระจก 1 ชั้น          | อุปกรณ์บังแดด-4    |

### • ผนังทางด้านทิศใต้

ส่วนที่เป็นผนังทึบ

| สื่อ      | พื้นที่ | โครงสร้างผนังทึบ   |
|-----------|---------|--------------------|
| ผนังทึบ 1 | 688.80  | คอนกรีต 100 cm.    |
| ผนังทึบ 2 | 2647.49 | คอนกรีตบุกระเบื้อง |
| ผนังทึบ 3 | 50.46   | ก่ออิฐครึ่งแผ่น    |

# ส่วนที่เป็นผนังโปร่งแลง

| ชื่อ           | พื้นที่           | โครงสร้างผนังโปร่งแสง | อุปกรณ์บังแดด      |
|----------------|-------------------|-----------------------|--------------------|
|                | ( ก x ส x จำนวน ) |                       |                    |
| ผนังโปร่งแลง 1 | 1123.50x1x1       | กระจก 1 ชั้น          | ไม่มีอุปกรณ์บังแดด |
| ผนังโปร่งแสง 2 | 146.70x1x1        | กระจก 1 ชั้น          | ไม่มีอุปกรณ์บังแดด |
| ผนังโปร่งแสง 3 | 19x5.8x1          | กระจก 1 ชั้น          | อุปกรณ์บังแดด-5    |
| ผนังโปร่งแสง 4 | 42x3x1            | กระจก 1 ชั้น          | อุปกรณ์บังแดด-2    |
| ผนังโปร่งแสง 5 | 24x7.2x1          | กระจก 1 ชั้น          | อุปกรณ์บังแดด-2    |

### • หลังคาของอาคาร

ส่วนที่เป็นผนังทึบ

| สื่อ      | พื้นที่ | โครงสร้างผนังทึบ |
|-----------|---------|------------------|
| ผนังทึบ 1 | 1155.92 | คอนกรีต 20 cm.   |
| ผนังทึบ 2 | 158.92  | คอนกรีต 20 cm.   |

\* <u>หมายเหตุ</u> \*

- <u>คอนกรีต 20 cm. และคอนกรีต 100 cm.</u> มีค่าการนำความร้อน 1.442 W/m<sup>2.0</sup>c และความ หนาแน่น 2400 kg/m<sup>3</sup>
- คอนกรีตบุกระเบื้อง ประกอบด้วย กระเบื้องที่ผนังด้านนอก หนา 5 มม. มีค่าการนำความร้อน
   0.836 W/m<sup>2.0</sup>c และความหนาแน่น 1890 kg/m<sup>3</sup> และคอนกรีตหนา 30 ซม. มีค่าการนำ
   ความร้อน 1.442 W/m<sup>2.0</sup>c และความหนาแน่น 2400 kg/m<sup>3</sup> และปูนที่ผนังด้านใน หนา
   15 มม. มีค่าการนำความร้อน 0.533 W/m<sup>2.0</sup>c และความหนาแน่น 1568 kg/m<sup>3</sup>
- <u>คอนกรีตฉาบปูนเรียบ</u> ประกอบด้วย ปูนทั้ง 2 ด้าน หนา 15 มม. มีค่าการนำความร้อน 0.533
   W/m<sup>2</sup>.<sup>0</sup>c และความหนาแน่น 1568 kg/m<sup>3</sup> และคอนกรีตหนา 30 ฃม. มีค่าการนำความร้อน
   1.442 W/m<sup>2</sup>.<sup>0</sup>c และความหนาแน่น 2400 kg/m<sup>3</sup>
- <u>ก่ออิฐคริ่งแผ่น</u> ประกอบด้วย ปูนทั้ง 2 ด้าน หนา 15 มม. มีค่าการนำความร้อน 0.533
   W/m<sup>2.0</sup>c และความหนาแน่น 1568 kg/m<sup>3</sup> และอิฐหนา 7 ฃม. มีค่าการนำความร้อน 0.807
   W/m<sup>2.0</sup>c และความหนาแน่น 1760 kg/m<sup>3</sup>
- <u>อิฐเต็มแผ่นบุกระเบื้อง</u> ประกอบด้วย กระเบื้องทางด้านนอก หนา 5 มม. มีค่าการนำความร้อน
   0.836 W/m<sup>2.0</sup>c และความหนาแน่น 1890 kg/m<sup>3</sup> , อิฐหนา 15 ซม. มีค่าการนำความร้อน
   0.807 W/m<sup>2.0</sup>c และความหนาแน่น 1760 kg/m<sup>3</sup> และปูนที่ผนังด้านใน หนา 15 มม. มีค่า
   การนำความร้อน 0.533 W/m<sup>2.0</sup>c และความหนาแน่น 1568 kg/m<sup>3</sup>
- <u>กระจก 1 ชั้น</u> มีความหนา 6 มม. มีค่าการนำความร้อน 1.053 W/m<sup>2.0</sup>c , ความหนาแน่น
   2512 kg/m<sup>3</sup> และค่าสัมประสิทธ์การบังแดดของกระจก 0.64
- 8. อ<u>ุปกรณ์บังแดด-1</u> มี Overhang เป็นอุปกรณ์บังแดด ขนาด 13 ม. และทำมุม 90⁰ กับกระจก
- 9. อ<u>ุปกรณ์บังแดด-2</u> มี Overhang เป็นอุปกรณ์บังแดด ขนาด 2 ม. และทำมุม 90<sup>0</sup> กับกระจก
- 10. <u>อุปกรณ์บังแดด-3</u> มี Overhang เป็นอุปกรณ์บังแดด ขนาด 12 ม. และทำมุม 90<sup>0</sup> กับกระจก
- 11. <u>อุปกรณ์บังแดด-4</u> มี Overhang เป็นอุปกรณ์บังแดด ขนาด 4 ม. และทำมุม 90⁰ กับกระจก
- 12. <u>อุปกรณ์บังแดด-5</u> มี Overhang เป็นอุปกรณ์บังแดด ขนาด 3 ม. และทำมุม 90<sup>0</sup> กับกระจก
- ค่าสัมประสิทธิ์การแผ่รังสีของผนังด้านนอก , ผนังด้านในของผนังทึบ และ ผนังโปร่งแสง มีค่า สัมประสิทธิ์การแผ่รังสีสูง
- 14. ลักษณะของสีผิวด้านนอกของผนังทึบ มีลักษณะสีผิวอ่อน

## <u>ตัวอย่างอาคารที่ 3</u>

ลักษณะของกรอบอาคารตัวอย่างที่คำนวณมีลักษณะดังนี้

 ผนังทางด้านทิศตะวันออกเฉียงเหนือ , ทิศตะวันออกเฉียงใต้ , ทิศตะวันตกเฉียงเหนือ และทิศตะวันตกเฉียงใต้

| ชื่อ      | พื้นที่ | โครงสร้างผนังทีบ   |
|-----------|---------|--------------------|
| ผนังทิบ 1 | 332.40  | คอนกรีตบุแกรนิต    |
| ผนังทึบ 2 | 1814.40 | คอนกรีตปูนฉาบเรียบ |

ส่วนที่เป็นผนังทึบ

ส่วนที่เป็นผนังโปร่งแลง

| สื่อ           | พื้นที่<br>( n x ส x จำนวน ) | โครงสร้างผนังโปร่งแสง | อุปกรณ์บังแดด   |
|----------------|------------------------------|-----------------------|-----------------|
| ผนังโปร่งแสง 1 | 1x5x24                       | กระจก 1 ชั้น          | อุปกรณ์บังแดด-1 |
| ผนังโปร่งแลง 2 | 1x2.5x528                    | กระจก 1 ชั้น          | อุปกรณ์บังแดด-1 |

- หลังคาของอาคาร
  - ส่วนที่เป็นผนังทึบ

| ชื่อ      | พื้นที่ | โครงสร้างผนังทึบ |
|-----------|---------|------------------|
| ผนังทึบ 1 | 1339.56 | คอนกรีต 15 cm.   |

#### \* <u>หมายเหตุ</u> \*

- คอนกรีตบุแกรนิต ประกอบด้วย แกรนิตทางด้านนอก หนา 10 มม. มีค่าการนำความร้อน 1.298 W/m<sup>2.0</sup>c และความหนาแน่น 2640 kg/m<sup>3</sup>, คอนกรีตหนา 60 ซม. มีค่าการนำความ ร้อน 1.442 W/m<sup>2.0</sup>c และความหนาแน่น 2400 kg/m<sup>3</sup> และปูนที่ผนังด้านใน หนา 15 มม. มี ค่าการนำความร้อน 0.533 W/m<sup>2.0</sup>c และความหนาแน่น 1568 kg/m<sup>3</sup>
- คอนกรีตฉาบปูนเรียบ ประกอบด้วย ปูนทั้ง 2 ด้าน หนา 15 มม. มีค่าการนำความร้อน 0.533
   W/m<sup>2</sup>.<sup>0</sup>c และความหนาแน่น 1568 kg/m<sup>3</sup> และคอนกรีตหนา 60 ซม. มีค่าการนำความร้อน 1.442 W/m<sup>2</sup>.<sup>0</sup>c และความหนาแน่น 2400 kg/m<sup>3</sup>
- 3. <u>คอนกรีต 15 cm.</u> มีค่าการนำความร้อน 1.442 W/m<sup>2.0</sup>c และความหนาแน่น 2400 kg/m<sup>3</sup>
- กระจก 1 ขั้น มีความหนา 6 มม. มีค่าการนำความร้อน 1.053 W/m<sup>2.0</sup>c , ความหนาแน่น
   2512 kg/m<sup>3</sup> และค่าสัมประสิทธ์การบังแดดของกระจก 0.64
- <u>อุปกรณ์บังแดด-1</u> มี Fin และ Overhang เป็นอุปกรณ์บังแดด ด้วยความยาว 0.5 ม. และทำ มุม 90<sup>0</sup> กับกระจก
- ค่าสัมประสิทธิ์การแผ่รังสีของผนังด้านนอก , ผนังด้านในของผนังทึบ และ ผนังโปร่งแสง มีค่า สัมประสิทธิ์การแผ่รังสีสูง
- 10. ลักษณะของสีผิวด้านนอกของผนังทึบ มีลักษณะสีผิวอ่อน

ภาคผนวก ค.

ผลการคำนวณของอาคารตัวอย่าง 3 อาคาร

## ผลการคำนวณในส่วนที่เป็นผนังของอาคาร ( OTTV )

### <u>ตัวอย่างอาคารที่ 1</u>

ผนังด้านทิศเหนือ

# ตารางที่ ค.1 ผลลัพธ์การคำนวณทางด้านทิศเหนือของอาคารตัวอย่างที่ 1 ในส่วนที่เป็นผนังของอาคาร

|                  |      | Nor    | th-1   |        | North-2 |         |         |         | North-3 |         |        |        | North-4 |        |        |        |
|------------------|------|--------|--------|--------|---------|---------|---------|---------|---------|---------|--------|--------|---------|--------|--------|--------|
| •                | А    | В      | С      | D      | А       | В       | С       | D       | А       | В       | С      | D      | А       | В      | С      | D      |
| A <sub>w</sub>   | 105  | 105    | 105    | 105    | 445.9   | 445.8   | 445.9   | 445.9   | -       | -       | -      | -      | -       | -      | -      |        |
| U,               | 2    | 2      | 1.96   | 1.96   | 3.3     | 3.3     | 3.3     | 3.33    | -       | -       | -      | -      | -       | -      | -      | -      |
| TD <sub>ea</sub> | 10   | 10     | 10     | . 10   | 12      | 12      | 12      | 12      | -       | -       | -      | -      | -       | -      | -      | -      |
| A                | -    | -      | -      | -      | -       | -       | -       | -       | 10.8    | 10.8    | 10.8   | 10.8   | 14.4    | 14.4   | 14.4   | 14.4   |
| Uf               | -    | -      | -      | -      |         | -       | -       | -       | 5.9     | 5.9     | 5.9    | 5.89   | 5.9     | 5.9    | 5.9    | 5.89   |
| Tdiff            |      | -      | -      | -      | -       | -       | -       | -       | 5       | 5       | 5      | 5      | 5       | 5      | 5      | 5      |
| SF               |      | -      | -      | -      | 3       | -       | -       | -       | 111.3   | 112     | 112    | 112    | 111.3   | 112    | 112    | 112    |
| SC               |      | -      | -      | -      | -       | -       | -       | -       | 0.64    | 0.64    | 0.64   | 0.64   | 0.64    | 0.64   | 0.64   | 0.64   |
| Q                | 2100 | 2054.8 | 2055.9 | 2055.8 | 17657.6 | 17778.6 | 17795.1 | 17797.1 | 1087.9  | 1091.79 | 1092.4 | 1092.4 | 1450.5  | 1455.7 | 1456.5 | 1456.5 |

|                |        | Nor    | th-5   |        | North-6 |       |       |       | North-7 |        |        |        | North-8 |        |         |        |
|----------------|--------|--------|--------|--------|---------|-------|-------|-------|---------|--------|--------|--------|---------|--------|---------|--------|
|                | А      | В      | С      | D      | А       | В     | С     | D     | А       | В      | С      | D      | А       | В      | С       | D      |
| A <sub>w</sub> | -      | -      | -      | -      | -       | •     | -     | -     | -       | -      |        | -      | -       | -      | -       | -      |
| U,             | -      | -      | -      | -      | ¢       | -     | -     | -     | -       | -      | -      | -      | -       | -      | -       | -      |
| TD∝            | -      | -      | -      | -      | -       | -     | -     | -     | -       | -      | -      | -      | -       | -      | -       | -      |
| Af             | 16.2   | 16.2   | 16.2   | 16.2   | 7.2     | 7.2   | 7.2   | 7.2   | 13.2    | 13.2   | 13.2   | 13.2   | 11.9    | 11.88  | 11.9    | 11.88  |
| Uf             | 5.9    | 5.9    | 5.9    | 5.89   | 5.9     | 5.9   | 5.9   | 5.89  | 5.9     | 5.9    | 5.9    | 5.89   | 5.9     | 5.9    | 5.9     | 5.89   |
| Tdiff          | 5      | 5      | 5      | 5      | 5       | 5     | 5     | 5     | 5       | 5      | 5      | 5      | 5       | 5      | 5       | 5      |
| SF             | 111.3  | 112    | 112    | 112    | 111.3   | 112   | 112   | 112   | 111.3   | 112    | 112    | 112    | 111.3   | 112    | 112     | 112    |
| SC             | 0.64   | 0.64   | 0.64   | 0.64   | 0.64    | 0.64  | 0.64  | 0.64  | 0.64    | 0.64   | 0.64   | 0.64   | 0.574   | 0.567  | 0.567   | 0.567  |
| Q              | 1631.9 | 1637.7 | 1638.5 | 1638.5 | 725.3   | 727.9 | 728.2 | 728.2 | 1329.7  | 1334.4 | 1335.1 | 1335.1 | 1111.3  | 1103.6 | 1106.33 | 1104.2 |

ตารางที่ ค.1 ผลลัพธ์การคำนวณทางด้านทิศเหนือของอาคารตัวอย่างที่ 1 ในส่วนที่เป็นผนังของอาคาร (ต่อ)

|                  |        | Nor    | th-9   |        | North-10 |        |        |        | North-11 |       |       |        |        | North-12 |        |        |  |
|------------------|--------|--------|--------|--------|----------|--------|--------|--------|----------|-------|-------|--------|--------|----------|--------|--------|--|
| ·                | А      | В      | С      | D      | А        | В      | С      | D      | А        | В     | С     | D      | А      | В        | С      | D      |  |
| A <sub>w</sub>   | 4      |        |        | 4      | -        | Ŕ      | -      | ÷      |          | - 99  |       | -      | ÷      | é        |        | . Q.   |  |
| Uw               | -      | 18     |        | Υ.     | -        | 6      |        |        |          | 1     |       | -      | 1      | 5        |        | ÷      |  |
| TD <sub>eq</sub> |        |        |        |        | 1.5      |        |        | ÷.     |          |       |       |        | -      |          |        | 5      |  |
| A <sub>f</sub>   | 17.2   | 17.2   | 17.2   | 17.16  | 15.8     | 15.8   | 15.8   | 15.84  | 10.6     | 10.6  | 10.6  | 10.56  | 52.8   | 52.8     | 52.8   | 52.8   |  |
| Uf               | 5.9    | 5.9    | 5.9    | 5.89   | 5.9      | 5.9    | 5.9    | 5.89   | 5.9      | 5.9   | 5.9   | 5.89   | 5.9    | 5.9      | 5.9    | 5.89   |  |
| Tdiff            | 5      | 5      | 5      | 5      | 5        | 5      | 5      | 5      | 5        | 5     | 5     | 5      | 5      | 5        | 5      | 5      |  |
| SF               | 111.3  | 112    | 112    | 112    | 111.3    | 112    | 112    | 112    | 111.3    | 112   | 112   | 112    | 111.3  | 112      | 112    | 112    |  |
| SC               | 0.574  | 0.567  | 0.567  | 0.567  | 0.574    | 0.567  | 0.567  | 0.567  | 0.574    | 0.567 | 0.567 | 0.567  | 0.574  | 0.567    | 0.567  | 0.567  |  |
| Q                | 1606.2 | 1594.1 | 1599.0 | 1595.0 | 1475.5   | 1471.5 | 1468.9 | 1472.3 | 989.9    | 980.9 | 985.4 | 981.54 | 4930.8 | 4904.9   | 4908.7 | 4907.7 |  |

ตารางที่ ค.1 ผลลัพธ์การคำนวณทางด้านทิศเหนือของอาคารตัวอย่างที่ 1 ในส่วนที่เป็นผนังของอาคาร (ต่อ)

### ผนังด้านทิศตะวันออก

ตารางที่ ค.2 ผลลัพธ์การคำนวณทางด้านทิศตะวันออกของอาคารตัวอย่างที่ 1 ในส่วนที่เป็นผนังของอาคาร

|                  |      | Eas     | st-l    |        | East-2 |        |         |        | East-3  |         |         |         | East-4  |         |         |         |
|------------------|------|---------|---------|--------|--------|--------|---------|--------|---------|---------|---------|---------|---------|---------|---------|---------|
|                  | А    | В       | С       | D      | А      | В      | С       | D      | А       | В       | , C     | D       | А       | В       | С       | D       |
| A <sub>w</sub>   | 73.5 | 73.5    | 73.5    | 73.5   | 140.4  | 140.4  | 140.4   | 140.4  | 590.4   | 590.3   | 590.4   | 590.40  | -       | -       | -       | -       |
| U,               | 2    | 2       | 1.96    | 1.96   | 2      | 2      | 1.96    | 1.96   | 3.3     | 3.3     | 3.3     | 3.33    | -       | -       | -       | -       |
| TD <sub>eq</sub> | 10   | 10      | 10      | 10     | 10     | 10     | 10      | 10     | 12      | 12      | 12      | 12      | -       | -       | -       | -       |
| Af               | -    | -       | -       | -      | -      | -      | -       | -      | -       | -       | -       | -       | 150.5   | 150.5   | 150.5   | 150.48  |
| U <sub>f</sub>   | -    | -       | -       | -      | -      | -      | -       | -      | -       | -       | -       | -       | 5.9     | 5.9     | 5.9     | 5.89    |
| Tdiff            | -    | -       |         | -      | -      | -      | -       | -      | -       | -       | -       | -       | 5.0     | 5       | 5       | 5       |
| SF               |      | -       | -       | -      | -      | -      | -       | •      | -       | -       | -       | -       | 179     | 179.2   | 179.2   | 179.2   |
| SC               |      | -       | -       | -      | -      | 1      | -       |        | -       | -       | -       | -       | 0.504   | 0.472   | 0.472   | 0.472   |
| Q                | 1470 | 1438.36 | 1439.13 | 1439.1 | 2808   | 2747.6 | 2749.03 | 2748.9 | 23379.8 | 23541.4 | 23564.0 | 23564.5 | 18030.7 | 17156.1 | 17164.1 | 17163.8 |

|                  |        | Ea    | st-5   |        |        | Ea     | st-6   |        | East-7 |        |        |        | East-8 |        |        |        |
|------------------|--------|-------|--------|--------|--------|--------|--------|--------|--------|--------|--------|--------|--------|--------|--------|--------|
|                  | А      | В     | С      | D      | А      | В      | С      | D      | А      | В      | С      | D      | А      | В      | С      | D      |
| A <sub>w</sub>   |        |       |        |        |        |        |        |        | ÷      | -      | -3.0   | -      | 1 en   | 18     | 20     | 12     |
| Uw               | -      |       | -      |        |        |        | -      |        | ÷      |        | 140    | •      | 1940 - | 1.1    |        | ÷      |
| TD <sub>eq</sub> | -      | -     | 3      |        | ÷      | -      | -      | -      | -      | ÷      | - 7    |        |        | -      |        |        |
| A <sub>f</sub>   | 14.4   | 14.4  | 14.4   | 14.4   | 15.1   | 15.1   | 15.1   | 15.12  | 21.1   | 21.1   | 21.1   | 21.12  | 31.2   | 31.2   | 31.2   | 31.2   |
| Uf               | 5.9    | 5.9   | 5.9    | 5.89   | 5.9    | 5.9    | 5.9    | 5.89   | 5.9    | 5.9    | 5.9    | 5.89   | 5.9    | 5.9    | 5.9    | 5.89   |
| Tdiff            | 5.0    | 5     | 5      | 5      | 5.0    | 5      | 5      | 5      | 5.0    | 5      | 5      | 5      | 5.0    | 5      | 5      | 5      |
| SF               | 179    | 179.2 | 179.2  | 179.2  | 179    | 179.2  | 179.2  | 179.2  | 179    | 179.2  | 179.2  | 179.2  | 179    | 179.2  | 179.2  | 179.2  |
| SC               | 0.64   | 0.64  | 0.64   | 0.64   | 0.64   | 0.64   | 0.64   | 0.64   | 0.504  | 0.466  | 0.466  | 0.466  | 0.64   | 0.64   | 0.64   | 0.64   |
| Q                | 2074.5 | 2075  | 2075.8 | 2075.8 | 2175.3 | 2178.8 | 2176.7 | 2179.6 | 2527.9 | 2384.9 | 2383.7 | 2385.9 | 4494.7 | 4495.9 | 4497.6 | 4497.6 |

ตารางที่ ค.2 ผลลัพธ์การคำนวณทางด้านทิศตะวันออกของอาคารตัวอย่างที่ 1 ในส่วนที่เป็นผนังของอาคาร (ต่อ)

### ผนังด้านทิศตะวันตก

ตารางที่ ค.3 ผลลัพธ์การคำนวณทางด้านทิศตะวันตกของอาคารตัวอย่างที่ 1 ในส่วนที่เป็นผนังของอาคาร

|                |      | We     | st-1   |        | West-2  |         |         |         | West-3 |        |        |        | West-4 |        |        |         |
|----------------|------|--------|--------|--------|---------|---------|---------|---------|--------|--------|--------|--------|--------|--------|--------|---------|
|                | А    | В      | С      | D      | А       | В       | С       | D       | A      | В      | С      | D      | А      | В      | С      | D       |
| A <sub>w</sub> | 52.5 | 52.5   | 52.5   | 52.5   | 868.4   | 868.3   | 868.4   | 868.4   | 139.5  | 139.5  | 139.5  | 139.5  | -      | -      |        |         |
| U,             | 2    | 2      | 1.96   | 1.96   | 3.3     | 3.3     | 3.33    | 3.33    | 2      | 2      | 1.96   | 1.96   | -      | -      | -      | -       |
| TDea           | 10   | 10     | 10     | 10     | 12      | 12      | 12      | 12      | 10     | 10     | 10     | 10     | -      | -      | -      | -       |
| A <sub>f</sub> | -    | -      | -      | -      | -       | -       | -       | -       | -      | -      | -      | -      | 21.1   | 21.1   | 21.1   | 21.12   |
| U <sub>f</sub> | -    | -      | -      | -      | -       | -       | -       | -       | -      | -      | -      | -      | 5.9    | 5.9    | 5.89   | 5.89    |
| Tdiff          | -    | - ÷ -  | *      |        | -       | -       |         | -       | -      | -      | -      | -      | 5      | 5      | 5      | 5       |
| SF             | -    | -      | -      | -      | -       | -       |         | -       | -      | -      | -      | -      | 171.5  | 164.8  | 164.8  | 164.8   |
| SC             |      | -      | -      | -      | -       | -       | -       | -       |        | -      | -      | -      | 0.64   | 0.64   | 0.64   | 0.64    |
| Q              | 1050 | 1027.4 | 1027.9 | 1027.9 | 34388.6 | 34628.1 | 34659.6 | 34660.2 | 2790   | 2729.9 | 2731.4 | 2731.3 | 2938.4 | 2848.8 | 2847.1 | 2849.85 |

|                |        | We     | st-5   |        | - |
|----------------|--------|--------|--------|--------|---|
|                | А      | В      | С      | D      | - |
| A <sub>w</sub> | -      | -      |        | -      |   |
| Uw             | -      |        | -      | -      |   |
| $TD_{eq}$      | ~      | 4.     | ~      |        |   |
| Af             | 75.6   | 75.6   | 75.6   | 75.6   |   |
| Uf             | 5.9    | 5.9    | 5.89   | 5.89   |   |
| Tdiff          | 5      | 5      | 5      | 5      |   |
| SF             | 171.5  | 164.8  | 164.8  | 164.8  |   |
| SC             | 0.531  | 0.531  | 0.531  | 0.531  |   |
| Q              | 9121.3 | 8845.2 | 8849.2 | 8849.1 |   |

ตารางที่ ค.3 ผลลัพธ์การคำนวณทางด้านทิศตะวันตกของอาคารตัวอย่างที่ 1 ในส่วนที่เป็นผนังของอาคาร (ต่อ)

### ผนังด้านทิศใต้

# ตารางที่ ค.4 ผลลัพธ์การคำนวณทางด้านทิศใต้ของอาคารตัวอย่างที่ 1 ในส่วนที่เป็นผนังของอาคาร

|                |      | Sou      | ith-1  |        |         | Sou     | th-2    |         |        | Sou    | ıth-3  |        |        | Sou    | 1th-4  |         |
|----------------|------|----------|--------|--------|---------|---------|---------|---------|--------|--------|--------|--------|--------|--------|--------|---------|
|                | А    | В        | С      | D      | А       | В       | С       | D       | A      | В      | С      | D      | А      | В      | С      | D       |
| A <sub>w</sub> | 105  | 105      | 105    | 105    | 402.7   | 402.7   | 402.7   | 402.7   | -      | -      | -      | -      | -      |        | -      | -       |
| U,             | 2    | 2        | 1.96   | 1.96   | 3.3     | 3.3     | 3.33    | 3.33    | -      | -      | -      | -      | -      | -      | -      | -       |
| TDea           | 10   | 10       | 10     | 10     | 12      | 12      | 12      | 12      | -      | -      | -      | -      | -      | -      | -      | -       |
| A <sub>f</sub> | -    | -        | -      | -      | -       | 4       | -       | -       | 14.4   | 14.4   | 14.4   | 14.4   | 50.2   | 50.2   | 50.2   | 50.16   |
| U <sub>f</sub> | -    | -        | -      | -      | -       | -       | -       | -       | 5.9    | 5.9    | 5.89   | 5.89   | 5.9    | 5.9    | 5.89   | 5.89    |
| Tdiff          | -    | <u>.</u> | -      | -      | -       | 1       |         | -       | 5      | 5      | 5      | 5      | 5      | 5      | 5      | 5       |
| SF             | -    | -        | -      | -      | -       | -       | -       | -       | 178.2  | 177.6  | 177.6  | 177.6  | 178.2  | 177.6  | 177.6  | 177.6   |
| SC             | -    | -        | -      | -      | -       | -       | -       | -       | 0.64   | 0.64   | 0.64   | 0.64   | 0.449  | 0.398  | 0.398  | 0.398   |
| Q              | 2100 | 2054.8   | 2055.9 | 2055.8 | 15946.9 | 16059.8 | 16072.6 | 16072.9 | 2067.1 | 2060.3 | 2061.1 | 2061.0 | 5502.0 | 5022.7 | 5027.5 | 5025.21 |

|                  |        | Sou    | th-5   |        |        | Sou    | th-6   |        |        | Sou    | ıth-7  |        |
|------------------|--------|--------|--------|--------|--------|--------|--------|--------|--------|--------|--------|--------|
|                  | А      | В      | С      | D      | А      | В      | С      | D      | А      | В      | С      | D      |
| A <sub>w</sub>   | -      |        |        | -      | -      | -      | -      | -      | -      |        |        | -      |
| U,               | -      | -      | -      | -      | -      | -      | -      | -      | -      | -      |        | -      |
| TD <sub>eq</sub> | -      | ÷      | -      | -      | 1      | -      | -      | 1.     | -      | 1      | ÷1     | 1.1    |
| Af               | 67.3   | 67.3   | 67.3   | 67.32  | 63.4   | 63.4   | 63.4   | 63.36  | 15.8   | 15.8   | 15.8   | 15.84  |
| Uf               | 5.9    | 5.9    | 5.89   | 5.89   | 5.9    | 5.9    | 5.89   | 5.89   | 5.9    | 5.9    | 5.89   | 5.89   |
| Tdiff            | 5      | 5      | 5      | 5      | 5      | 5      | 5      | 5      | 5      | 5      | 5      | 5      |
| SF               | 178.2  | 177.6  | 177.6  | 177.6  | 178.2  | 177.6  | 177.6  | 177.6  | 178.2  | 177.6  | 177.6  | 177.6  |
| SC               | 0.449  | 0.394  | 0.394  | 0.394  | 0.449  | 0.408  | 0.408  | 0.408  | 0.449  | 0.382  | 0.382  | 0.382  |
| Q                | 7376.1 | 6686.2 | 6692.3 | 6689.7 | 6948.7 | 6458.0 | 6162.1 | 6461.2 | 1731.7 | 1540.4 | 1537.5 | 1541.2 |

ตารางที่ ค.4 ผลลัพธ์การคำนวณทางด้านทิศใต้ของอาคารตัวอย่างที่ 1 ในส่วนที่เป็นผนังของอาคาร (ต่อ)

## <u>ตัวอย่างอาคารที่ 2</u>

ผนังด้านทิศเหนือ

# ตารางที่ ค.5 ผลลัพธ์การคำนวณทางด้านทิศเหนือของอาคารตัวอย่างที่ 2 ในส่วนที่เป็นผนังของอาคาร

|                  |      | Nor    | th-l   |        |         | Nor     | th-2    |         |        | Nor    | th-3    |        |        | No     | rth-4  |        |
|------------------|------|--------|--------|--------|---------|---------|---------|---------|--------|--------|---------|--------|--------|--------|--------|--------|
|                  | А    | В      | С      | D      | А       | В       | С       | D       | А      | В      | С       | D      | А      | В      | С      | D      |
| A <sub>w</sub>   | 672  | 672    | 672    | 672    | 2741.2  | 2741    | 2741.2  | 2741.24 | 337.8  | 337.8  | 337.8   | 337.8  | 96.6   | 96.6   | 96.6   | 96.6   |
| U,               | 1.2  | 1.2    | 1.17   | 1.17   | 2.5     | 2.5     | 2.46    | 2.46    | 2.2    | 2.3    | 2.33    | 2.33   | 3.3    | 3.3    | 3.26   | 3.26   |
| TD <sub>eq</sub> | 10   | 10     | 10     | 10     | 10      | 10      | 10      | 10      | 10     | 10     | 10      | 10     | 12     | 12     | 12     | 12     |
| A <sub>f</sub>   | -    | -      |        |        |         | -       | 2.4     | -       | 1.1    | 11     | -       | -      | -      | -      | -      |        |
| Uf               | -    | -      | -      | -      | -       | -       | -       | -       | -      | -      | -       |        | -      |        | -      |        |
| Tdiff            | -    | -      | -      | -      | -       | -       | -       | -       | -      | -      | -       | -      | -      | -      | -      | -      |
| SF               | -    | -      | -      | -      | -       | -       | -       | -       | -      | -      | • •     | -      | -      | -      | • -    | -      |
| SC               |      | -      | -      | -      | -       | -       | -       | -       | -      | -      | -       | -      | -      | -      | -      | -      |
| Q                | 8064 | 7841.3 | 7835.5 | 7836.9 | 68530.0 | 67512.3 | 67488.3 | 67490.3 | 7769.4 | 7892.5 | 7.887.6 | 7886.5 | 3825.4 | 3779.6 | 3775.5 | 3775.6 |

|                  |       | Nor    | th-5   |        |        | Nor    | th-6   |        |         | Nor     | th-7    |         |        | No     | rth-8  |        |
|------------------|-------|--------|--------|--------|--------|--------|--------|--------|---------|---------|---------|---------|--------|--------|--------|--------|
|                  | А     | В      | С      | D      | А      | В      | С      | D      | А       | В       | С       | D       | А      | В      | С      | D      |
| A <sub>w</sub>   | -     | -      | -      | -      | -      | -      | -      | -      | -       | -       | -       | -       | -      | -      | -      | -      |
| Uw               | -     | -      | -      | -      | -      | -      | -      | -      | -       | -       | -       | -       | -      | -      | -      | -      |
| TD <sub>eq</sub> | -     | -      | -      | -      | -      | -      | -      | -      | -       | -       | -       | -       | -      | -      | -      | -      |
| A <sub>f</sub>   | 29    | 29     | 29     | 29     | 90     | 90     | 90     | 90     | 514.5   | 514.5   | 514.5   | 514.5   | 58.5   | 58.5   | 58.5   | 58.5   |
| Uf               | 5.9   | 5.9    | 5.89   | 5.89   | 5.9    | 5.9    | 5.89   | 5.89   | 5.9     | 5.9     | 5.89    | 5.89    | 5.9    | 5.9    | 5.89   | 5.89   |
| Tdiff            | 5     | 5      | 5      | 5      | 5      | 5      | 5      | 5      | 5       | 5       | 5       | 5       | 5      | 5      | 5      | 5      |
| SF               | 111.3 | 112    | 112    | 112    | 111.3  | 112    | 112    | 112    | 111.3   | 112     | 112     | 112     | 111.3  | 112    | 112    | 112    |
| SC               | 0.567 | 0.567  | 0.567  | 0.567  | 0.57   | 0.57   | 0.57   | 0.57   | 0.64    | 0.64    | 0.64    | 0.64    | 0.64   | 0.64   | 0.64   | 0.64   |
| Q                | 2685  | 2694.0 | 2696.1 | 2695.5 | 8367.7 | 8395.7 | 8397.5 | 8400.3 | 52011.8 | 52038.6 | 52039.1 | 52038.6 | 5892.8 | 5913.9 | 5916.9 | 5916.9 |

ตารางที่ ค.5 ผลลัพธ์การคำนวณทางด้านทิศเหนือของอาคารตัวอย่างที่ 2 ในส่วนที่เป็นผนังของอาคาร (ต่อ)

#### ผนังด้านทิศตะวันออก

ดารางที่ ค.6 ผลลัพธ์การคำนวณทางด้านทิศตะวันออกของอาคารตัวอย่างที่ 2 ในส่วนที่เป็นผนังของอาคาร

1.00

|                   |        | Ea     | st-1   |        |         | Eas     | st-2    |         |        | Ea     | st-3   |        |        | Ea     | st-4   |        |
|-------------------|--------|--------|--------|--------|---------|---------|---------|---------|--------|--------|--------|--------|--------|--------|--------|--------|
|                   | A      | В      | С      | D      | А       | В       | С       | D       | А      | В      | С      | D      | А      | В      | С      | D      |
| Au                | 302.4  | 302.4  | 302.4  | 302.4  | 1872.8  | 1872.0  | 1872.8  | 1872.8  | 243.4  | 243.3  | 243.4  | 243.36 | 60.7   | 60.7   | 60.7   | 60.66  |
| U,                | 1.2    | 1.2    | 1.17   | 1.17   | 2.5     | 2.5     | 2.46    | 2.46    | 2.3    | 2.3    | 2.33   | 2.33   | 3.3    | 3.3    | 3.26   | 3.26   |
| T'D <sub>eq</sub> | 10     | 10     | 10     | 10     | 10      | 10      | 10      | 10      | 10     | 10     | 10     | 10     | 12     | 12     | 12     | 12     |
| A <sub>f</sub>    | -      | -      | -      | -      | -       | -       | -       |         | -      | -      | -      | -      | -      | -      | -      | -      |
| Uſ                | -      | -      | -      | -      | -       | -       | -       | -       | -      | -      | -      | -      | -      | -      | -      | -      |
| Tdiff             | -      | -      | -      | -      | -       | -       | -       | -       | -      | -      | -      | -      | -      | -      | -      | -      |
| SF                | -      | -      | -      | -      | -       | -       | -       | -       | -      | -      | -      | -      | -      | -      | -      | -      |
| SC                | -      | -      | -      | -      | -       | -       | -       | -       | -      | -      | -      | -      | -      | -      | · · ·  | -      |
| Q                 | 3628.8 | 3529.6 | 3525.9 | 3526.6 | 46820.0 | 46108.4 | 46108.8 | 46109.5 | 5598.2 | 5684.6 | 5683.4 | 5681.6 | 2403.7 | 2373.4 | 2370.8 | 2370.9 |

|                |       | Eas    | st-5  |        |        | Ea     | st-6   |         |        | Eas     | st-7   |         |         | Ea      | st-8    |         |
|----------------|-------|--------|-------|--------|--------|--------|--------|---------|--------|---------|--------|---------|---------|---------|---------|---------|
| ·              | А     | В      | С     | D      | Α      | В      | С      | D       | А      | В       | С      | D       | А       | В       | С       | D       |
| A <sub>w</sub> | 16.6  | 16.6   | 16.6  | 16.56  | -      |        | -      | -       | -      | -       | -      | -       | -       | -       | -       | -       |
| U.             | 2.6   | 2.6    | 2.6   | 2.6    | -      | -      | -      | -       | -      | -       | -      | -       | -       | -       | -       | -       |
| TDeg           | 10    | 10     | 10    | 10     | -      | -      | -      | -       | -      | -       | -      | -       | -       | -       | -       | -       |
| Af             | -     | -      | -     | -      | 42.3   | 42.3   | 42.3   | 42.34   | 56.2   | 56.2    | 56.2   | 56.2    | 522.5   | 522.5   | 522.5   | 522.48  |
| U <sub>f</sub> | -     | -      | 71    | -      | 5.9    | 5.9    | 5.89   | 5.89    | 5.9    | 5.9     | 5.89   | 5.89    | 5.9     | 5.9     | 5.89    | 5.89    |
| Tdiff          | -     | -      | +     | -      | 5.0    | 5      | 5      | 5       | 5.0    | 5       | 5      | 5       | 5.0     | 5       | 5       | 5       |
| SF             | -     | -      | -     | -      | 179    | 179.2  | 179.2  | 179.2   | 179    | 179.2   | 179.2  | 179.2   | 179     | 179.2   | 179.2   | 179.2   |
| SC             | -     | -      | -     | -      | 0.383  | 0.383  | 0.383  | 0.383   | 0.64   | 0.64    | 0.64   | 0.64    | 0.64    | 0.64    | 0.64    | 0.64    |
| Q              | 431.6 | 431.36 | 432.3 | 431.25 | 4145.5 | 4148.6 | 4149.6 | 4150.80 | 8096.2 | 8098.42 | 8101.4 | 8101.35 | 75271.4 | 75289.4 | 75319.9 | 75316.6 |

ตารางที่ ค.6 ผลลัพธ์การคำนวณทางด้านทิศตะวันออกของอาคารตัวอย่างที่ 2 ในส่วนที่เป็นผนังของอาคาร (ต่อ)

|                |         | Eas     | st-9    |         |        | Eas    | t-10   |        |
|----------------|---------|---------|---------|---------|--------|--------|--------|--------|
|                | А       | В       | С       | D       | А      | В      | С      | D      |
| A <sub>w</sub> | 4       | 4       | -       | -       | -      | -      |        | -      |
| Uw             |         |         |         |         | -      | -      |        |        |
| $TD_{eq}$      |         | 2       | -       |         |        | 1.1    |        | -      |
| A <sub>f</sub> | 101.2   | 101.2   | 101.2   | 101.19  | 62.6   | 62.6   | 62.6   | 62.64  |
| Uf             | 5.9     | 5.9     | 5.89    | 5.89    | 5.9    | 5.9    | 5.89   | 5.89   |
| Tdiff          | 5.0     | 5       | 5       | 5       | 5.0    | 5      | 5      | 5      |
| SF             | 179     | 179.2   | 179.2   | 179.2   | 179    | 179.2  | 179.2  | 179.2  |
| SC             | 0.64    | 0.64    | 0.64    | 0.64    | 0.486  | 0.486  | 0.486  | 0.486  |
| Q              | 14578.9 | 14581.5 | 14588.3 | 14586.8 | 7291.4 | 7297.1 | 7296.4 | 7300.3 |

ตารางที่ ค.6 ผลลัพธ์การคำนวณทางด้านทิศตะวันออกของอาคารตัวอย่างที่ 2 ในส่วนที่เป็นผนังของอาคาร (ต่อ)

### ผนังด้านทิศตะวันตก

ตารางที่ ค.7 ผลลัพธ์การคำนวณทางด้านทิศตะวันตกของอาคารตัวอย่างที่ 2 ในส่วนที่เป็นผนังของอาคาร

|                  |        | We     | st-1   |        |         | We      | st-2    |         |        | We     | est-3  |        |        | We     | st-4   |        |
|------------------|--------|--------|--------|--------|---------|---------|---------|---------|--------|--------|--------|--------|--------|--------|--------|--------|
|                  | А      | В      | С      | D      | А       | В       | С       | D       | А      | В      | С      | D      | А      | В      | С      | D      |
| A <sub>w</sub>   | 302.4  | 302.4  | 302.4  | 302.4  | 1867    | 1867    | 1867    | 1867.02 | 243.4  | 243.3  | 243.4  | 243.36 | 60.7   | 60.7   | 60.7   | 60.66  |
| U.               | 1.2    | 1.2    | 1.17   | 1.17   | 2.5     | 2.5     | 2.46    | 2.46    | 2.3    | 2.3    | 2.36   | 2.33   | 3.3    | 3.3    | 3.26   | 3.26   |
| TD <sub>eq</sub> | 10     | 10     | 10     | 10     | 10      | 10      | 10      | 10      | 10     | 10     | 10     | 10     | 12     | 12     | 12     | 12     |
| A <sub>f</sub>   |        | 140    |        | -      | 4       | -       | -       | -       | -      | -      | -      | -      | -      | -      | -      | -      |
| U <sub>f</sub>   | 1      | -      | -      | -      | -       | -       | -       | -       | -      | -      | -      | -      | -      | -      | -      | -      |
| Tdiff            | -      | -      | -      | -      | -       | -       | -       | -       | -      | -      | -      | -      | -      | -      | -      | -      |
| SF               | -      | -      | -      | -      |         | -       | -       | -       | -      | -      | -      | -      | -      | -      | -      | -      |
| SC               | -      | -      | -      | -      | -       | -       |         | -       | -      | -      | -      | -      | -      | -      | _      | -      |
| Q                | 3628.8 | 3528.6 | 3525.9 | 3526.6 | 46675.0 | 45982.2 | 45965.5 | 45966.7 | 5598.2 | 5684.6 | 5683.4 | 5681.6 | 2403.7 | 2373.4 | 2372.4 | 2370.9 |

|                  |       | We     | st-5  |       |        | We     | st-6   |         |        | We     | st-7   |        |         | We      | est-8   |         |
|------------------|-------|--------|-------|-------|--------|--------|--------|---------|--------|--------|--------|--------|---------|---------|---------|---------|
|                  | А     | В      | С     | D     | А      | В      | С      | D       | А      | В      | С      | D      | А       | В       | С       | D       |
| A <sub>w</sub>   | 16.6  | 16.6   | 16.6  | 16.56 | -      | -      | -      | -       | -      |        | -      | -      | -       | -       | -       |         |
| Uw               | 2.6   | 2.6    | 2.6   | 2.6   | -      | -      | -      | -       | -      |        | -      | -      | -       | -       | -       | -       |
| TD <sub>ea</sub> | 10    | 10     | 10    | 10    | -      | -      | -      | -       | -      |        | -      | -      | -       | -       | -       |         |
| A <sub>f</sub>   | -     | -      | -     |       | 42.3   | 42.3   | 42.3   | 42.34   | 56.2   | 56.2   | 56.2   | 56.2   | 522.5   | 522.5   | 522.5   | 522.48  |
| Uf               | -     | -      | -     | -     | 5.9    | 5.9    | 5.89   | 5.89    | 5.9    | 5.9    | 5.89   | 5.89   | 5.9     | 5.9     | 5.89    | 5.89    |
| Tdiff            |       | -      | -     | ÷     | 5.0    | 5      | 5      | 5       | 5.0    | 5      | 5      | 5      | 5.0     | 5       | 5       | 5       |
| SF               | -     | -      | -     | -     | 171.5  | 164.8  | 164.8  | 164.8   | 171.5  | 164.8  | 164.8  | 164.8  | 171.5   | 164.8   | 164.8   | 164.8   |
| SC               | -     | -      | -     | -     | 0.399  | 0.399  | 0.399  | 0.399   | 0.64   | 0.64   | 0.64   | 0.64   | 0.64    | 0.64    | 0.64    | 0.64    |
| Q                | 431.6 | 431.36 | 432.3 | 431.3 | 4142.4 | 4029.5 | 4027.8 | 4031.66 | 7826.4 | 7580.5 | 7583.5 | 7583.4 | 72763.4 | 70474.2 | 70504.6 | 70501.4 |

ตารางที่ ค.7 ผลลัพธ์การคำนวณทางด้านทิศตะวันตกของอาคารตัวอย่างที่ 2 ในส่วนที่เป็นผนังของอาคาร (ต่อ)

|                  |         | We      | st-9    |         |        | Wes    | st-10  |        |
|------------------|---------|---------|---------|---------|--------|--------|--------|--------|
|                  | А       | В       | С       | D       | А      | В      | С      | D      |
| A <sub>w</sub>   | -       | -       | -       | -       | -      | -      | -      | -      |
| Uw               | -       | -       | -       | -       |        | -      | -      | -      |
| TD <sub>eq</sub> | -       | -       | -       | -       | -      | -      | -      | -      |
| A <sub>f</sub>   | 101.2   | 101.2   | 101.2   | 101.19  | 62.6   | 62.6   | 62.6   | 62.64  |
| Uf               | 5.9     | 5.9     | 5.89    | 5.89    | 5.9    | 5.9    | 5.89   | 5.89   |
| Tdiff            | 5.0     | 5       | 5       | 5       | 5.0    | 5      | 5      | 5      |
| SF               | 171.5   | 164.8   | 164.8   | 164.8   | 171.5  | 164.8  | 164.8  | 164.8  |
| SC               | 0.64    | 0.64    | 0.64    | 0.64    | 0.493  | 0.493  | 0.493  | 0.493  |
| Q                | 14093.1 | 13648.9 | 13655.6 | 13654.2 | 7139.5 | 6932.1 | 6930.5 | 6935.4 |

ตารางที่ ค.7 ผลลัพธ์การคำนวณทางด้านทิศตะวันตกของอาคารตัวอย่างที่ 2 ในส่วนที่เป็นผนังของอาคาร (ต่อ)

### ผนังด้านทิศใต้

# ตารางที่ ค.8 ผลลัพธ์การคำนวณทางด้านทิศใต้ของอาคารตัวอย่างที่ 2 ในส่วนที่เป็นผนังของอาคาร

|                  |        | Sou    | th-1   |        |         | Sou   | ith-2   |         |        | Sou    | th-3   | ·      |         | Sou   | ıth-4   |         |
|------------------|--------|--------|--------|--------|---------|-------|---------|---------|--------|--------|--------|--------|---------|-------|---------|---------|
|                  | А      | В      | С      | D      | А       | В     | С       | D       | Α      | В      | С      | D      | А       | В     | С       | D       |
| A <sub>w</sub>   | 688.8  | 688.8  | 688.8  | 688.8  | 2647.5  | 2647  | 2647.5  | 2647.49 | 50.5   | 50.5   | 50.5   | 50.46  | -       | -     | -       | -       |
| U,               | 1.2    | 1.2    | 1.17   | 1.17   | 2.5     | 2.5   | 2.46    | 2.46    | 3.3    | 3.3    | 3.26   | 3.26   | -       | -     | -       | -       |
| TD <sub>eq</sub> | 10     | 10     | 10     | 10     | 10      | 10    | 10      | 10      | 12     | 12     | 12     | 12     | -       |       | -       | -       |
| A <sub>f</sub>   | -      | -      | -      | -      | -       | -     | -       | -       | -      | -      | -      | -      | 110.2   | 110.2 | 110.2   | 110.2   |
| Uf               | -      |        | -      | -      | •       | -     | -       | -       | -      | -      | -      | -      | 5.9     | 5.9   | 5.89    | 5.89    |
| Tdiff            | -      |        | -      | -      | -       | -     | -       | -       | -      | -      | -      | -      | 5       | 5     | 5       | 5       |
| SF               | -      | -      | -      | -      |         | -     | -       | -       | -      | -      | -      | -      | 178.2   | 177.6 | 177.6   | 177.6   |
| SC               | -      | -      | -      | -      |         | -     | -       | -       | -      | -      | -      | -      | 0.437   | 0.437 | 0.437   | 0.437   |
| Q                | 8265.6 | 8037.3 | 8031.4 | 8032.8 | 66187.5 | 65197 | 65181.2 | 65182.2 | 1999.8 | 1974.3 | 1973.7 | 1972.2 | 11832.5 | 11794 | 11799.8 | 11799.7 |

|                  |         | Sou     | th-5    |         | _      | Sou    | th-6   |        |         | Sou     | th-7  |         |         | Sou     | ıth-8   |         |
|------------------|---------|---------|---------|---------|--------|--------|--------|--------|---------|---------|-------|---------|---------|---------|---------|---------|
|                  | А       | В       | С       | D       | А      | В      | С      | D      | А       | В       | С     | D       | А       | В       | С       | D       |
| A <sub>w</sub>   | -       |         | -       | -       | -      | -      | -      | -      | -       | -       |       | 1.÷.1   |         | ÷       | e.      |         |
| U,               | -       | -       | -       | -       | -      | -      | -      | -      | -       | -       | -     |         |         | 1       |         | -       |
| TD <sub>eq</sub> |         | -       |         | -       | -      | -      | -      | -      | - ÷     | •       | ÷     | 1.00    |         | - E     | -       | 12      |
| Ar               | 126     | 126     | 126     | 126     | 1123.5 | 1123.5 | 1123.5 | 1123.5 | 146.7   | 146.7   | 146.7 | 146.7   | 172.8   | 172.8   | 172.8   | 172.8   |
| Uf               | 5.9     | 5.9     | 5.89    | 5.89    | 5.9    | 5.9    | 5.89   | 5.89   | 5.9     | 5.9     | 5.89  | 5.89    | 5.9     | 5.9     | 5.89    | 5.89    |
| Tdiff            | 5       | 5       | 5       | 5       | 5      | 5      | 5      | 5      | 5       | 5       | 5     | 5       | 5       | 5       | 5       | 5       |
| SF               | 178.2   | 177.6   | 177.6   | 177.6   | 178.2  | 177.6  | 177.6  | 177.6  | 178.2   | 177.6   | 177.6 | 177.6   | 178.2   | 177.6   | 177.6   | 177.6   |
| SC               | 0.407   | 0.407   | 0.407   | 0.407   | 0.64   | 0.64   | 0.64   | 0.64   | 0.64    | 0.64    | 0.64  | 0.64    | 0.485   | 0.485   | 0.485   | 0.485   |
| Q                | 11832.5 | 12817.2 | 12820.3 | 12823.8 | 161276 | 160745 | 160805 | 160804 | 21058.5 | 20989.3 | 20997 | 20996.9 | 20035.3 | 19968.6 | 19975.9 | 19978.5 |

ตารางที่ ค.8 ผลลัพธ์การคำนวณทางด้านทิศใต้ของอาคารตัวอย่างที่ 2 ในส่วนที่เป็นผนังของอาคาร (ต่อ)

## <u>ตัวอย่างอาคารที่ 3</u>

ผนังด้านทิศตะวันออกเฉียงเหนือ

ตารางที่ ค.9 ผลลัพธ์การคำนวณทางด้านทิศตะวันออกเฉียงเหนือของอาคารตัวอย่างที่ 3 ในส่วนที่เป็นผนังของอาคาร

|                  |        | North  | -East 1 |        |          | North-East 2 |         |         | North-East 3 |         |         |         | North-East 4 |        |        |        |
|------------------|--------|--------|---------|--------|----------|--------------|---------|---------|--------------|---------|---------|---------|--------------|--------|--------|--------|
|                  | А      | В      | С       | D      | А        | В            | С       | D       | А            | В       | С       | D       | А            | В      | С      | D      |
| A <sub>w</sub>   | 332.4  | 332.4  | 332.4   | 332.4  | - 1814.4 | 1814         | 1814.4  | 1814.4  | -            | -       | -       | -       | -            |        |        | -      |
| U,               | 1.6    | 1.6    | 1.62    | 1.63   | 1.6      | 1.6          | 1.57    | 1.57    | -            | -       | -       | -       | -            |        |        | -      |
| TD <sub>eq</sub> | 10     | 10     | 10      | 10     | 10       | 10           | 10      | 10      | -            | -       | -       | -       | -            | -      | -      | -      |
| A <sub>f</sub>   | -      | -      | -       | -      | -        | -            | -       | -       | 120          | 120     | 120     | 120     | 1320         | 1320   | 1320   | 1320   |
| Uf               | -      | -      | -       | -      |          |              | -       | -       | 5.9          | 5.9     | 5.89    | 5.89    | 5.9          | 5.9    | 5.89   | 5.89   |
| Tdiff            | -      | ÷      | -       | -      | -        | -            | -       | -       | 5            | 5       | 5       | 5       | 5            | 5      | 5      | 5      |
| SF               | -      | ÷      | -       | -      | -        | -            | -       | -       | 138.7        | 139.2   | 139.2   | 139.2   | 138.7        | 139.2  | 139.2  | 139.2  |
| SC               | -      | -      | -       | -      | -        | -            | -       | -       | 0.607        | 0.523   | 0.526   | 0.526   | 0.58         | 0.511  | 0.514  | 0.514  |
| Q                | 5318.4 | 5439.4 | 5398.2  | 5434.5 | 29030.4  | 28513.1      | 28504.2 | 28511.5 | 13642.9      | 12272.3 | 12322.1 | 12328.2 | 145092       | 132768 | 133338 | 133371 |

ผนังด้านทิศตะวันออกเฉียงใต้

ตารางที่ ค.10 ผลลัพธ์การคำนวณทางด้านทิศตะวันออกเฉียงใต้ของอาคารตัวอย่างที่ 3 ในส่วนที่เป็นผนังของอาคาร

|                |        | South  | -East 1 |        |         | South   | -East 2 |         |         | South   | -East 3 |         |        | South  | -East 4 |        |
|----------------|--------|--------|---------|--------|---------|---------|---------|---------|---------|---------|---------|---------|--------|--------|---------|--------|
|                | А      | В      | С       | D      | А       | В       | С       | D       | А       | В       | С       | D       | А      | В      | С       | D      |
| A <sub>w</sub> | 332.4  | 332.4  | 332.4   | 332.4  | 1814.4  | 1814    | 1814.4  | 1814.4  | -       | -       |         |         |        | -      | -       |        |
| U,             | 1.6    | 1.6    | 1.62    | 1.63   | 1.6     | 1.6     | 1.57    | 1.57    |         | -       |         | -       | -      | -      | -       | -      |
| TDeg           | 10     | 10     | 10      | 10     | 10      | 10      | 10      | 10      | -       | -       | -       |         | -      | -      | -       | -      |
| A <sub>f</sub> | -      | -      | -       | -      | -       | -       | -       | -       | 120     | 120     | 120     | 120     | 1320   | 1320   | 1320    | 1320   |
| Uſ             | -      | -      | -       | -      | -       | -       | -       | -       | 5.9     | 5.9     | 5.89    | 5.89    | 5.9    | 5.9    | 5.89    | 5.89   |
| Tdiff          | -      | -      | -       | -      | -       | -       | -       | -       | 5       | 5       | 5       | 5       | 5      | 5      | 5       | 5      |
| SF             | -      | -      | -       | -      | -       | -       | -       | -       | 186.9   | 187.2   | 187.2   | 187.2   | 186.9  | 187.2  | 187.2   | 187.2  |
| SC             | -      | -      | -       | -      | -       | -       | -       | -       | 0.595   | 0.519   | 0.52    | 0.516   | 0.556  | 0.496  | 0.496   | 0.491  |
| Q              | 5318.4 | 5439.4 | 5398.2  | 5434.5 | 29030.4 | 28513.1 | 28504.2 | 28511.5 | 16884.7 | 15198.1 | 15217.1 | 15119.6 | 176085 | 161338 | 161457  | 160292 |

### ผนังด้านทิศตะวันตกเฉียงใต้

ตารางที่ ค.11 ผลลัพธ์การคำนวณทางด้านทิศตะวันตกเฉียงใต้ของอาคารตัวอย่างที่ 3 ในส่วนที่เป็นผนังของอาคาร

|                  |        | South- | West 1 | _      |         | South-  | West 2  |         |         | South-  | West 3  |         |        | South  | -West 4 |        |
|------------------|--------|--------|--------|--------|---------|---------|---------|---------|---------|---------|---------|---------|--------|--------|---------|--------|
|                  | А      | В      | С      | D      | А       | В       | С       | D       | А       | В       | С       | D       | А      | В      | С       | D      |
| Au               | 332.4  | 332.4  | 322.4  | 332.4  | 1814.4  | 1814    | 1814.4  | 1814.4  | -       | -       | -       |         | -      |        | -       | -      |
| U,               | 1.6    | 1.6    | 1.62   | 1.63   | 1.6     | 1.6     | 1.57    | 1.57    | -       | -       | -       | -       | -      | -      | -       | -      |
| TD <sub>eq</sub> | 10     | 10     | 10     | 10     | 10      | 10      | 10      | 10      | -       | -       | -       | -       | -      | -      | -       | -      |
| Ar               | -      | -      | -      | -      | -       | -       | -       | -       | 120     | 120     | 120     | 120     | 1320   | 1320   | 1320    | 1320   |
| Uf               | -      | -      | -      |        | -       | -       | -       | -       | 5.9     | 5.9     | 5.89    | 5.89    | 5.9    | 5.9    | 5.89    | 5.89   |
| Tdiff            | -      | -      | -      | -      |         | -       | -       | -       | 5       | 5       | 5       | 5       | 5      | 5      | 5       | 5      |
| SF               | -      | -      | -      | -      | -       | -       | -       | -       | 180.7   | 180.8   | 180.8   | 180.8   | 180.7  | 180.8  | 180.8   | 180.8  |
| SC               | -      | -      | -      |        |         | -       | -       | -       | 0.595   | 0.530   | 0.53    | 0.535   | 0.557  | 0.506  | 0.506   | 0.511  |
| Q                | 5318.4 | 5439.4 | 5398.2 | 5434.5 | 29030.4 | 28513.1 | 28504.2 | 28511.5 | 16444.1 | 15027.4 | 15034.7 | 15135.7 | 171797 | 159546 | 159653  | 160832 |

### ผนังด้านทิศตะวันตกเฉียงใต้

ตารางที่ ค.12 ผลลัพธ์การคำนวณทางด้านทิศตะวันตกเฉียงเหนือของอาคารตัวอย่างที่ 3 ในส่วนที่เป็นผนังของอาคาร

|                  |        | North- | West 1 |        |         | North-  | West 2  |         |         | North-  | West 3 |         |        | North  | West 4 |        |
|------------------|--------|--------|--------|--------|---------|---------|---------|---------|---------|---------|--------|---------|--------|--------|--------|--------|
|                  | А      | В      | С      | D      | Α       | В       | С       | D       | А       | В       | С      | D       | А      | В      | С      | D      |
| A <sub>w</sub>   | 332.4  | 332.4  | 322.4  | 332.4  | 1814.4  | 1814    | 1814.4  | 1814.4  | -       | -       |        |         | -      | -      | -      |        |
| U,               | 1.6    | 1.6    | 1.62   | 1.63   | 1.6     | 1.6     | 1.57    | 1.57    | -       | -       | -      | -       | -      | -      |        | -      |
| TD <sub>eq</sub> | 10     | 10     | 10     | 10     | 10      | 10      | 10      | 10      | -       | -       | -      | -       | -      | 1.0    | -      | -      |
| A <sub>f</sub>   | -      | -      | -      | -      | -       | -       | -       | -       | 120     | 120     | 120    | 120     | 1320   | 1320   | 1320   | 1320   |
| $U_{f}$          | -      | -      | -      | -      | -       | -       | -       | -       | 5.9     | 5.9     | 5.89   | 5.89    | 5.9    | 5.9    | 5.89   | 5.89   |
| Tdiff            | -      | -      | -      |        | -       | -       | -       | -       | 5       | 5       | 5      | 5       | 5      | 5      | 5      | 5      |
| SF               |        |        | -      | · ·    | -       | -       | -       | -       | 134.3   | 137.4   | 134.4  | 134.4   | 134.3  | 134.4  | 134.4  | 134.4  |
| SC               | -      | -      | -      |        | -       | -       | -       | -       | 0.608   | 0.533   | 0.533  | 0.533   | 0.582  | 0.523  | 0.524  | 0.523  |
| Q                | 5318.4 | 5439.4 | 5398.2 | 5434.5 | 29030.4 | 28513.1 | 28504.2 | 28511.5 | 13332.1 | 12122.2 | 12132  | 12129.4 | 142114 | 131681 | 131855 | 131760 |

# ผลการคำนวณในส่วนที่เป็นหลังคาของอาคาร ( RTTV )

### <u>ตัวอย่างอาคารที่ 1</u>

ผนังด้านทิศเหนือ

ตารางที่ ค.13 ผลลัพธ์การคำนวณทางด้านทิศเหนือของอาคารตัวอย่างที่ 1 ในส่วนที่เป็นหลังคาของอาคาร

|                |         | North-1 |         |         |  |  |  |  |  |  |  |
|----------------|---------|---------|---------|---------|--|--|--|--|--|--|--|
|                | А       | В       | С       | D       |  |  |  |  |  |  |  |
| A <sub>w</sub> | 1396.4  | 1396.3  | 1396.4  | 1396.36 |  |  |  |  |  |  |  |
| Uw             | 3.1     | 3.12    | 3.12    | 3.12    |  |  |  |  |  |  |  |
| $TD_{eq}$      | 16      | 16      | 16      | 16      |  |  |  |  |  |  |  |
| A <sub>f</sub> |         |         | -       | -       |  |  |  |  |  |  |  |
| Ur             |         | -       | -       | -       |  |  |  |  |  |  |  |
| Tdiff          | -       | -       | -       | -       |  |  |  |  |  |  |  |
| SF             | -       | -       | -       | -       |  |  |  |  |  |  |  |
| SC             | -       | -       | -       | -       |  |  |  |  |  |  |  |
| Q              | 69261.4 | 69597.5 | 69594.6 | 69595.7 |  |  |  |  |  |  |  |

## <u>ตัวอย่างอาคารที่ 2</u>

ผนังด้านทิศเหนือ

| ē              |         | Nor     | -th-1   |         | North-2 |        |        |        |  |  |
|----------------|---------|---------|---------|---------|---------|--------|--------|--------|--|--|
|                | А       | В       | С       | D       | А       | В      | С      | D      |  |  |
| A <sub>w</sub> | 1155.9  | 1155.9  | 1155.9  | 1155.92 | 158.9   | 158.9  | 158.9  | 158.92 |  |  |
| U.             | 2.8     | 2.8     | 2.8     | 2.81    | 2.8     | 2.8    | 2.81   | 2.81   |  |  |
| TDea           | 16      | 16      | 16      | 16      | 16      | 16     | 16     | 16     |  |  |
| A              | - 3 -   | •       | •       | -       | -       | -      | ÷      | -      |  |  |
| $U_{f}$        | -       | -       | -       | -       | -       | -      | -      | -      |  |  |
| Tdiff          | -       | -       | -       | -       | -       | -      | -      | -      |  |  |
| SF             | -       | -       | -       | -       | -       | -      |        | -      |  |  |
| SC             | -       | -       | -       | -       | -       | -      | -      | -      |  |  |
| Q              | 51784.3 | 51950.6 | 51988.7 | 51995.8 | 7118.7  | 7142.5 | 7146.7 | 7148.6 |  |  |

ตารางที่ ค.14 ผลลัพธ์การคำนวณทางด้านทิศเหนือของอาคารตัวอย่างที่ 2 ในส่วนที่เป็นหลังคาของอาคาร

## <u>ตัวอย่างอาคารที่ 3</u>

ผนังด้านทิศเหนือ

|                  | North-1 |         |         |         |  |  |  |  |  |  |
|------------------|---------|---------|---------|---------|--|--|--|--|--|--|
|                  | А       | В       | С       | D       |  |  |  |  |  |  |
| A <sub>w</sub>   | 1339.6  | 1339.5  | 1339.6  | 1339.6  |  |  |  |  |  |  |
| U,               | 3.1     | 3.1     | 3.12    | 3.12    |  |  |  |  |  |  |
| TD <sub>eq</sub> | 16      | 16      | 16      | 16      |  |  |  |  |  |  |
| A <sub>f</sub>   | -       | -       | -       | -       |  |  |  |  |  |  |
| Uf               | -       | -       | -       | -       |  |  |  |  |  |  |
| Tdiff            | -       | -       | -       | -       |  |  |  |  |  |  |
| SF               | -       | -       | -       | -       |  |  |  |  |  |  |
| SC               |         | -       | -       | -       |  |  |  |  |  |  |
| Q                | 66444.2 | 66766.4 | 66765.7 | 66764.7 |  |  |  |  |  |  |

ตารางที่ ค.15 ผลลัพธ์การคำนวณทางด้านทิศเหนือของอาคารตัวอย่างที่ 3 ในส่วนที่เป็นหลังคาของอาคาร

.-

\* หมายเหตุ \*

- A หมายถึงการใช้โปรแกรมของ กรมพัฒนาและส่งเสริมพลังงานในการคำนวณ
- B หมายถึงการใช้โปรแกรมของ บริษัท สยามไฟเบอร์กลาส จำกัด ในการคำนวณ

.

- C หมายถึงการใช้โปรแกรมของ สถาบันวิจับหลังงานจุฬาลงกรณ์มหาวิทยาลับ
- D หมายถึงการใช้โปรแกรมที่พัฒนาขึ้น ในการคำนวณ

## ประวัติผู้เขียน

นายทวิชาติ กิตติรัตนาภรณ์ เกิดวันที่ 25 กรกฎาคม พ.ศ. 2515 กรุงเทพมหานคร สำเร็จการศึกษาวิศวกรรมศาสตรบัณฑิต สาขาวิศวกรรมเครื่องกล คณะวิศวกรรมศาสตร์ สถาบันเทคโนโลยีพระจอมเกล้าพระนครเหนือ ในปีการศึกษา 2527 และเข้าศึกษาต่อในหลักสูตร วิศวกรรมศาสตรมหาบัณฑิต สาขาวิศวกรรมเครื่องกล จุฬาลงกรณ์มหาวิทยาลัย ในปีการศึกษา 2538

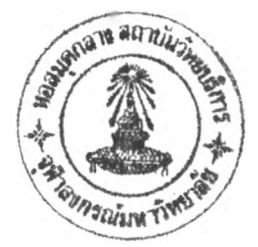